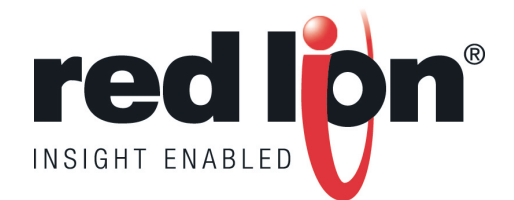

# IAMS Universal Signal Conditioners

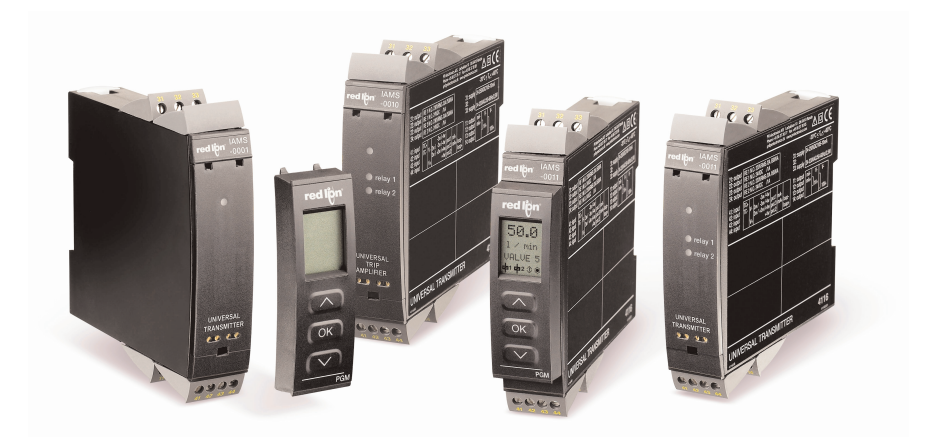

## Go To Market Kit

November 2008

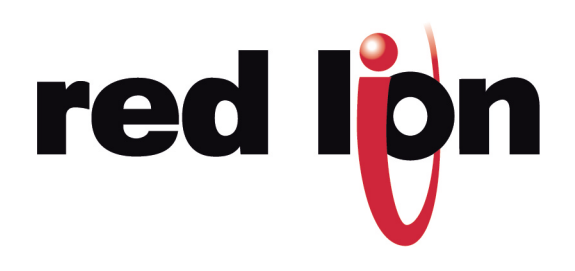

To Our Distributors and Sales Team:

#### MARKET INTRODUCTION - IAMS UNIVERSAL SIGNAL CONDITIONERS

Red Lion is pleased to introduce the IAMS series of universal signal conditioners. These DIN rail mounted signal conditioners provide complete isolation and conversion capability to satisfy almost any application. The universal input can accept RTD, TC, Ohm, potentiometer, mA, VDC and process input signals, allowing the units to be connected to most common sensors. They also feature a detachable LCD display/programming module, providing simple push button programming without the need for difficult-to-use DIP switches.

The signal conditioners feature well over 100 possible input-to-output combinations and are available in three models. The setpoint model allows dual setpoint control capability through dual Form A relays. The analog model provides a retransmitted analog signal. A third model provides both an analog output and relay control capability.

#### **PART NUMBERS AND PRICING:**

IAMS0001 - Analog Only - \$240.00 US IAMS0010 - Setpoints Only - \$225.00 US IAMS0011 - Both Analog and Setpoint Options - \$260.00 US PGMMOD00 – Display/Programming Module - \$60.00 US

#### HOW TO USE THE IAMS GO TO MARKET KIT:

All files are available for download from the Distributor Section of our website. To get there, go to <u>www.redlion.net</u> and click on the Distributor Login link in the upper left corner of the page.

- Exclusive Distributor Offer
  - One time special distributor stock offer
- For direct mail campaigns
  - o Download and customize the news release with your header and contact info where indicated.
  - IAMS universal signal conditioners brochure artwork. Request part number ADLD0091 from your customer service representative, or download the printable artwork for the brochure.
- For quick email campaigns
  - Copy and paste the email introduction template into your email system. Add your company name or graphics header and links to your website and email contact.
- To update your company website
  - o Add the press release, product photo and description, and link to the product bulletin.
- For seminars, lunch and learns, and sales calls
  - Download the available PowerPoint<sup>®</sup> presentation.
  - Sample applications

Red Lion Controls 20 Willow Springs Circle York PA 17406 United States of America Tel +1 (717) 767-6511 Fax +1 (717) 764-6587 www.redlion.net sales@redlion.net 

 Image: Company logo
 News Release
 News Release
 News Release
 News Release

 News Release
 News Release
 News Release
 Contact:
 [company address]

 [company email]
 [company email]

## FOR IMMEDIATE RELEASE:

# New IAMS Signal Conditioners Support Universal Input, Facilitate Programming via Detachable Display

[Location]—[Date]— [Company]. introduces the IAMS series of universal signal conditioners. These DIN rail mounted signal conditioners provide complete isolation and conversion capability to satisfy almost any application. The universal input can accept RTD, TC, Ohm, potentiometer, mA, VDC and process input signals, allowing the units to be connected to most common sensors. They also feature a detachable LCD display/programming module, providing simple push button programming without the need for difficult-to-use DIP switches or PC tethering.

The signal conditioners feature well over 100 possible input-to-output combinations and are available in three models. The setpoint model allows dual setpoint control capability through dual Form A relays. The analog model provides a retransmitted analog signal. A third model provides both an analog output and relay control capability.

The detachable LCD module can store programming from one unit and load it to a second unit, reducing set-up time for multiple installations. When the programming module is not being used for programming, it can remain attached to a module and indicate the input parameters, just like a panel meter.

"Companies today are trying to reduce the amount of stagnate inventory they have to keep on hand, for just-in-case scenarios," said Jeff Thornton, Product Manager at Red Lion. "The IAMS universal signal conditioner makes this a reality by providing the flexibility and capability to replace up to five or six signal-specific modules with a single model." Thornton adds, "The pushbutton detachable display allows the signal conditioner to be simply set up and can be used to program multiple units in the same way, greatly reducing configuration time."

The IAMS series universal signal conditioners provide removable terminal strips for simple set up in a wide range of applications. Plus, the flexible signal conditioners feature a universal power supply that accepts 21.6 to 253 VAC or 19.2 to 300 VDC. The detachable programming display additionally offers guided configuration in 7 on-board languages.

For additional information on the IAMS or other signal conditioning solutions, please contact [contact name] at [phone] or by e-mail at [email].

<sup>[</sup>company description]

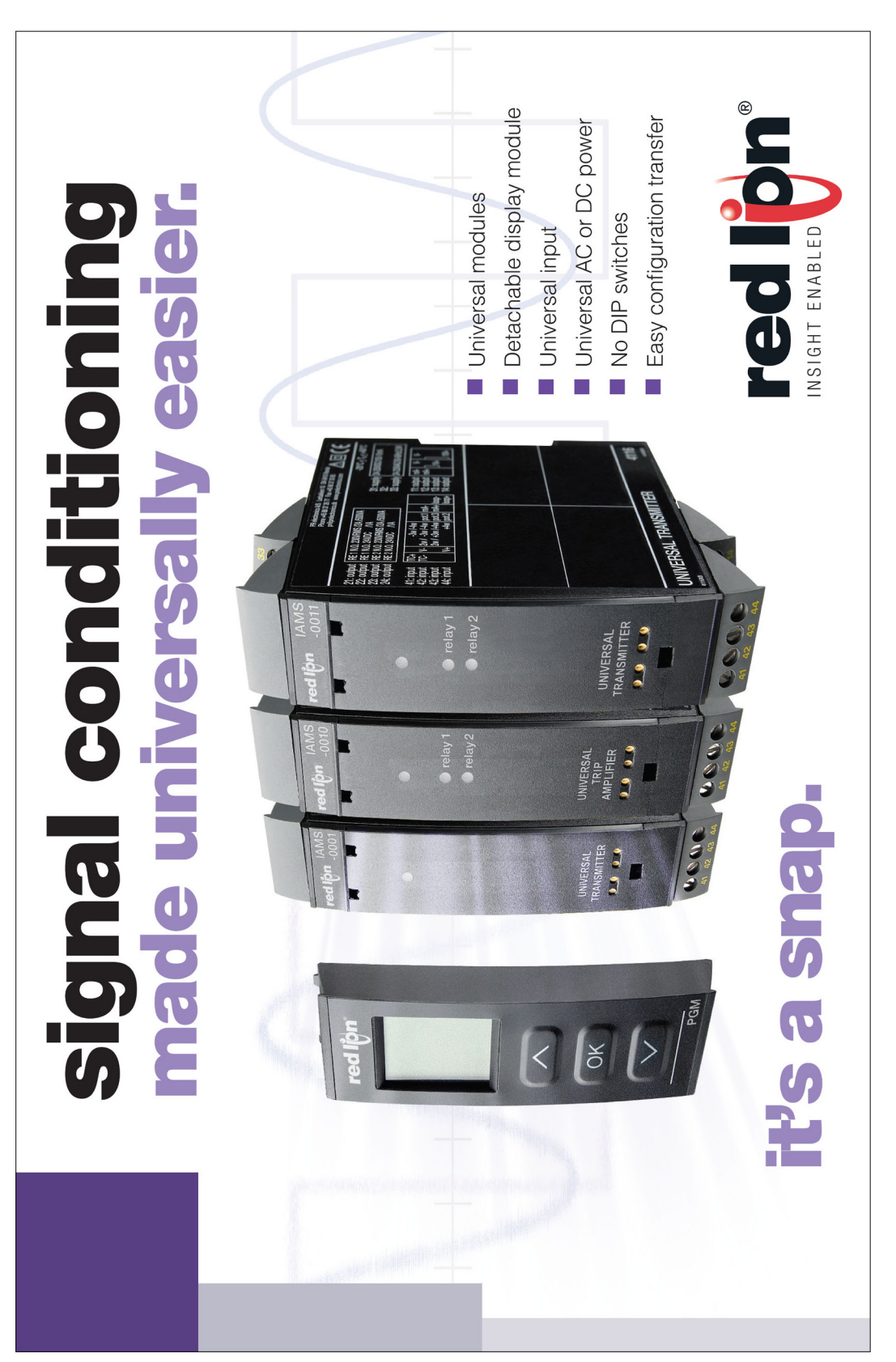

# ADLD0091

## **IAMS Series E-mail Template**

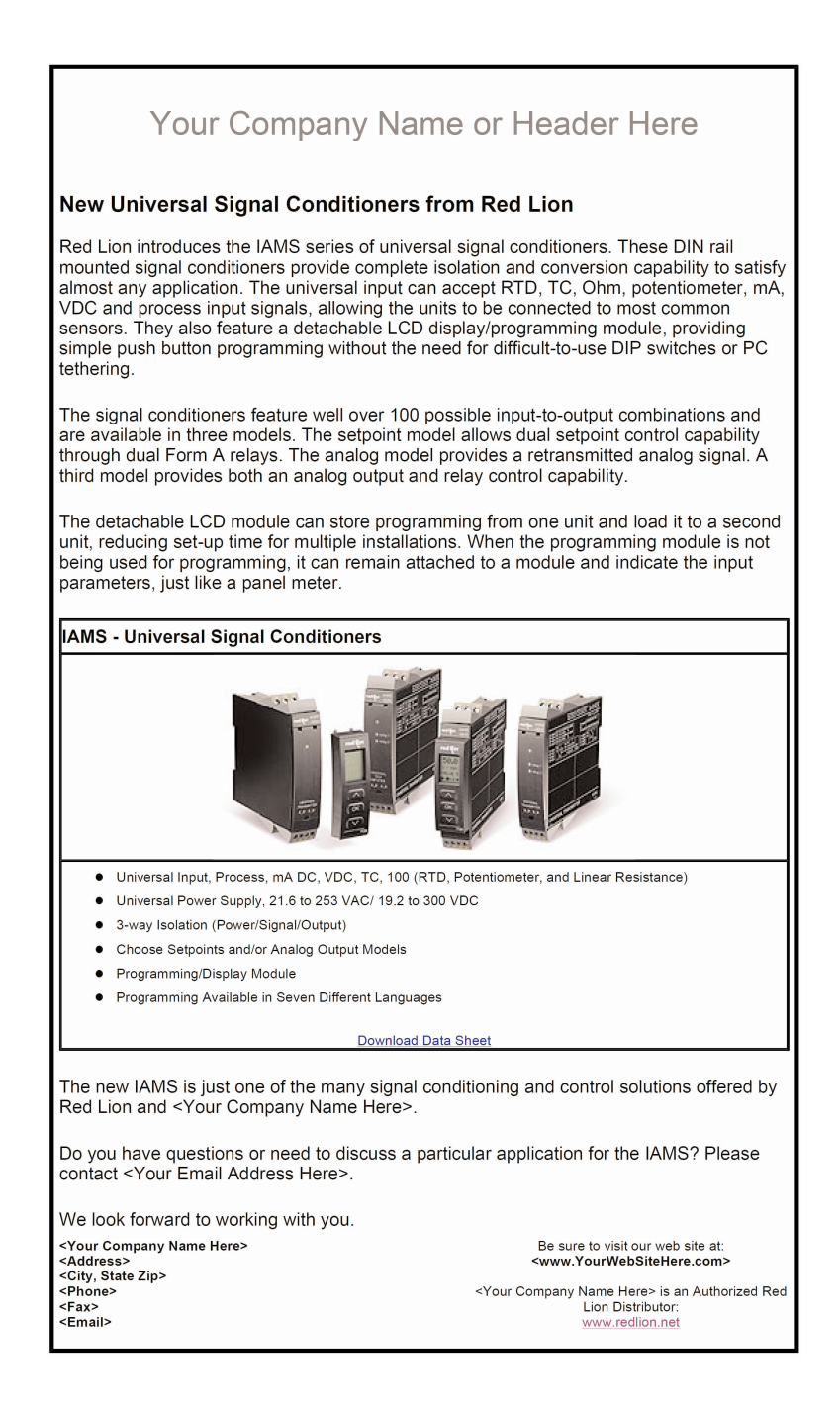

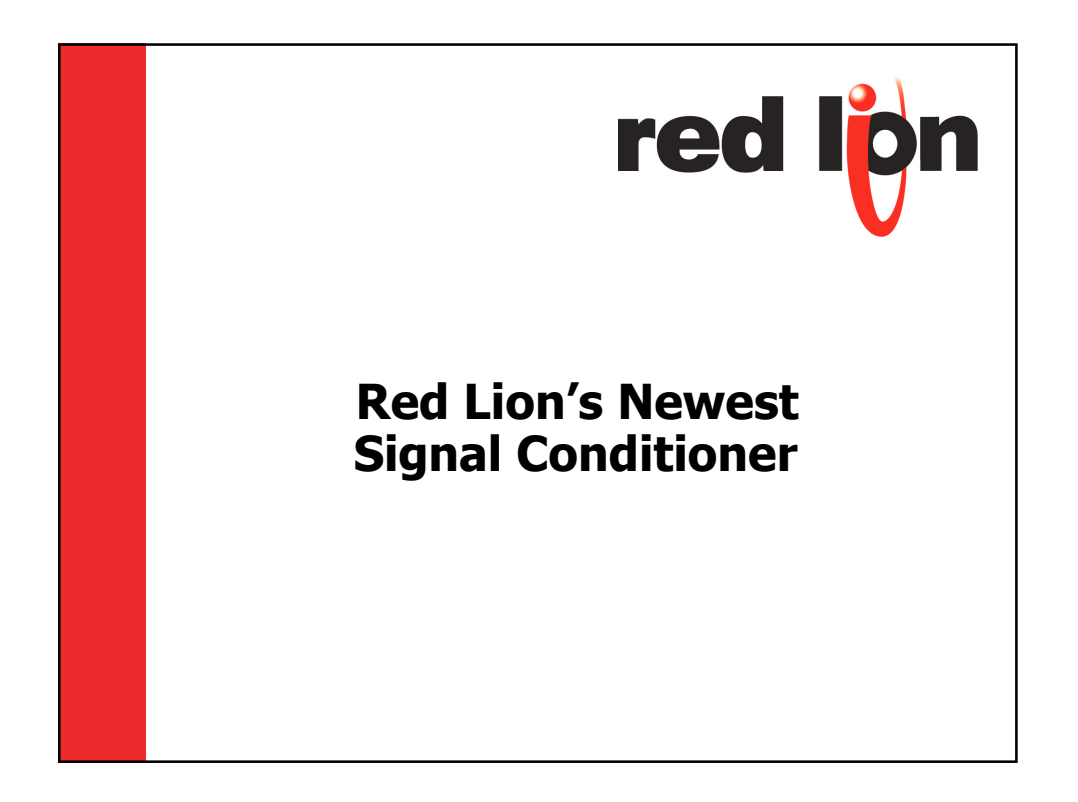

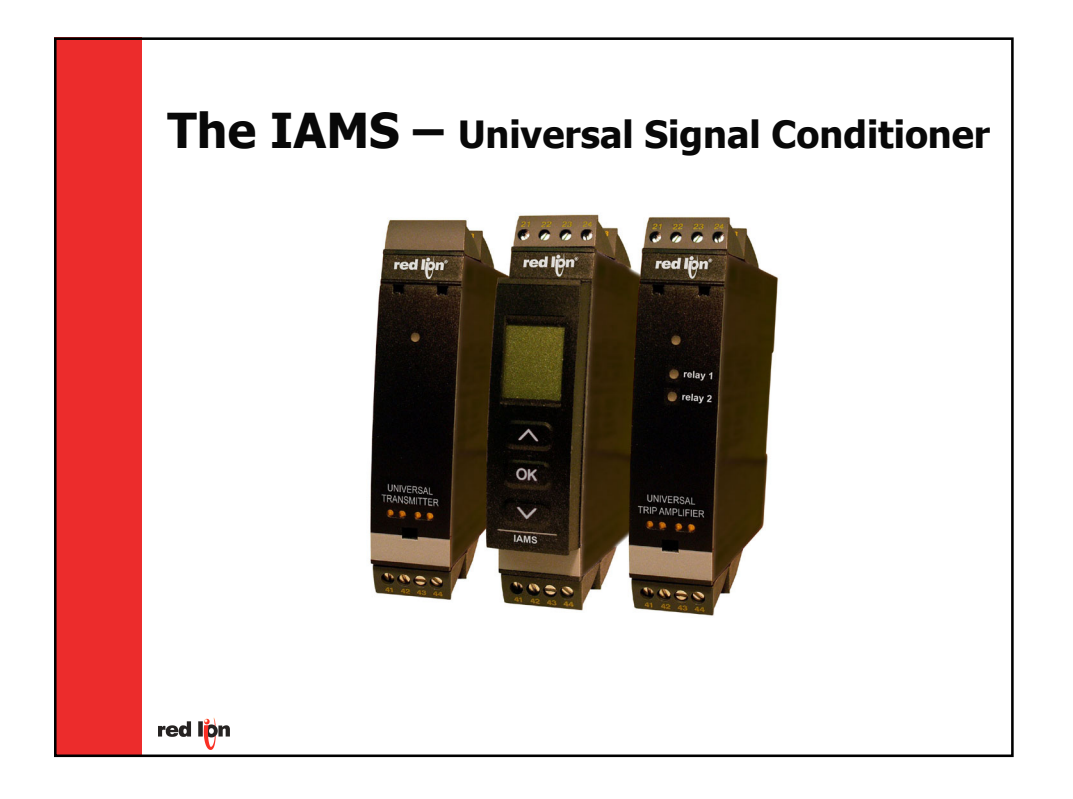

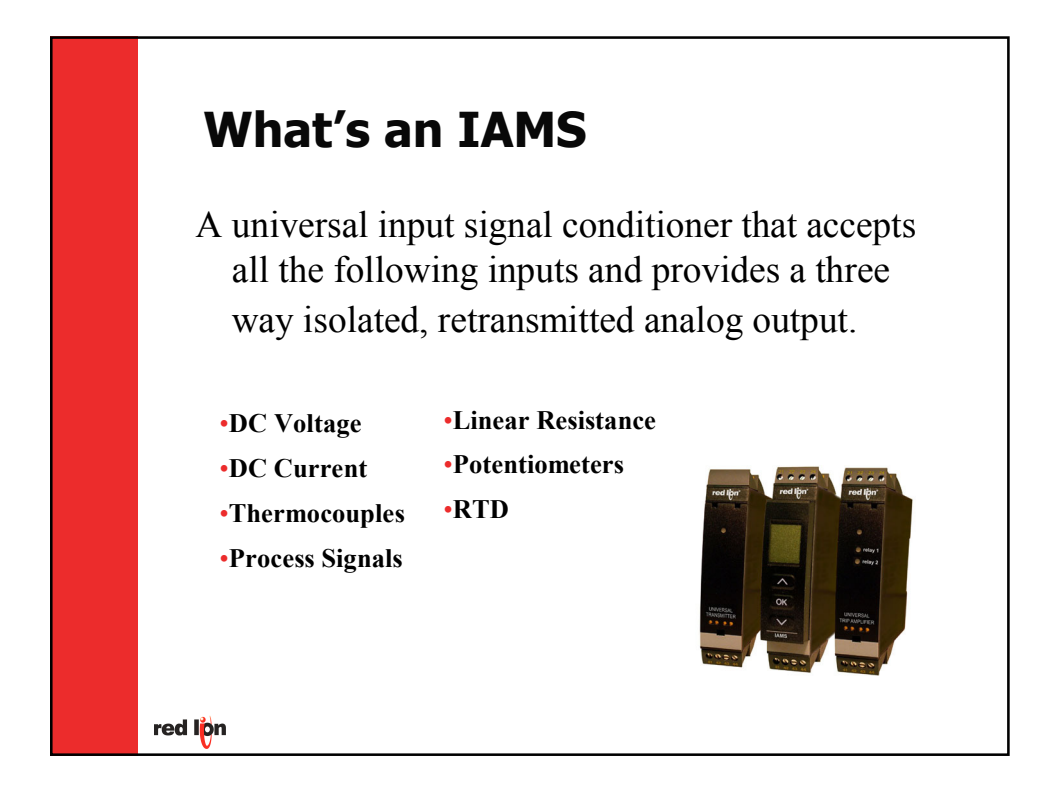

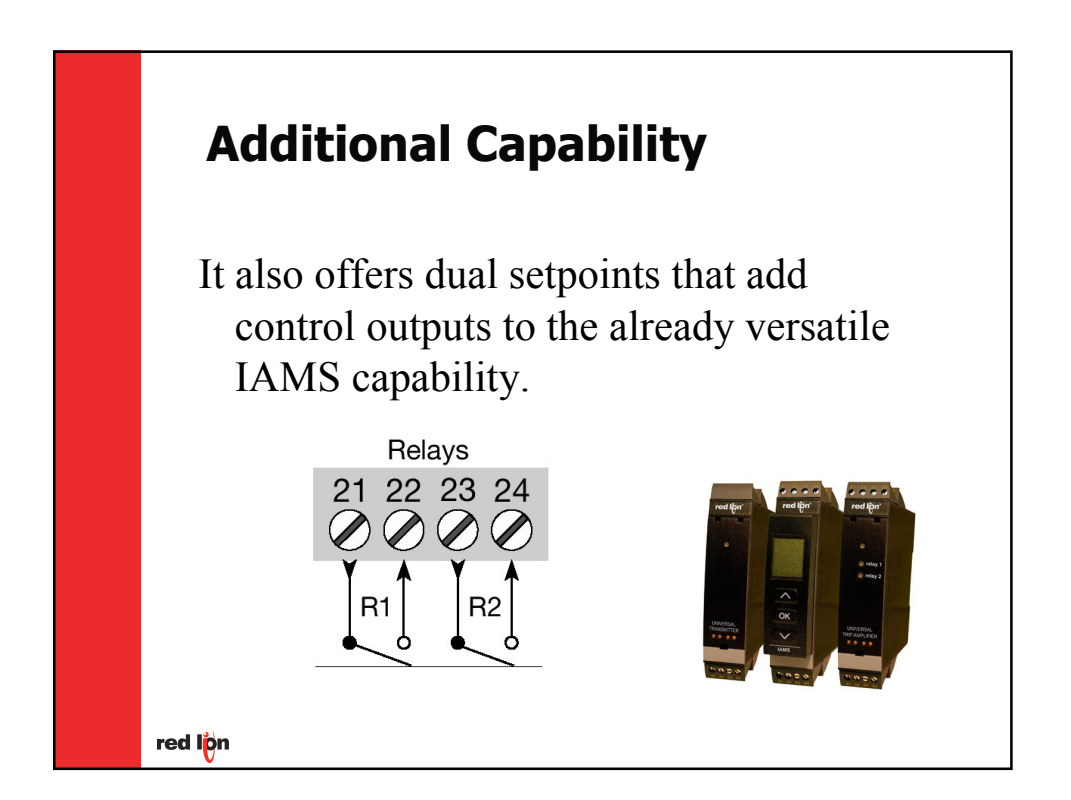

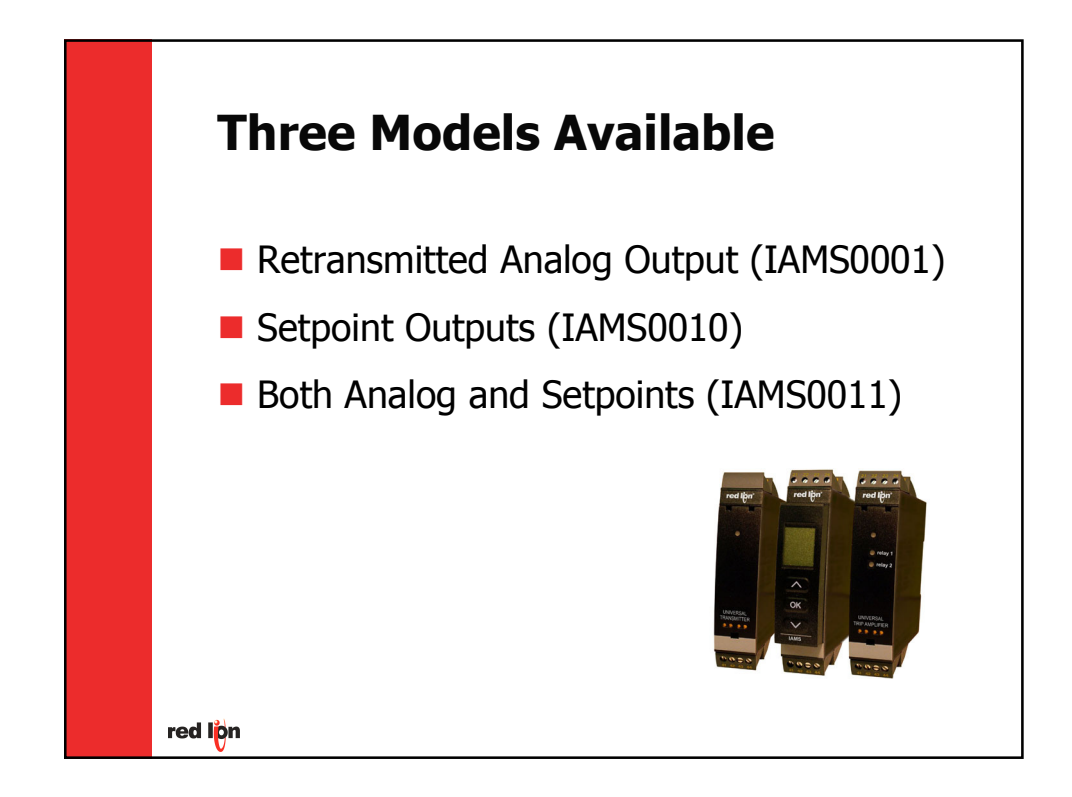

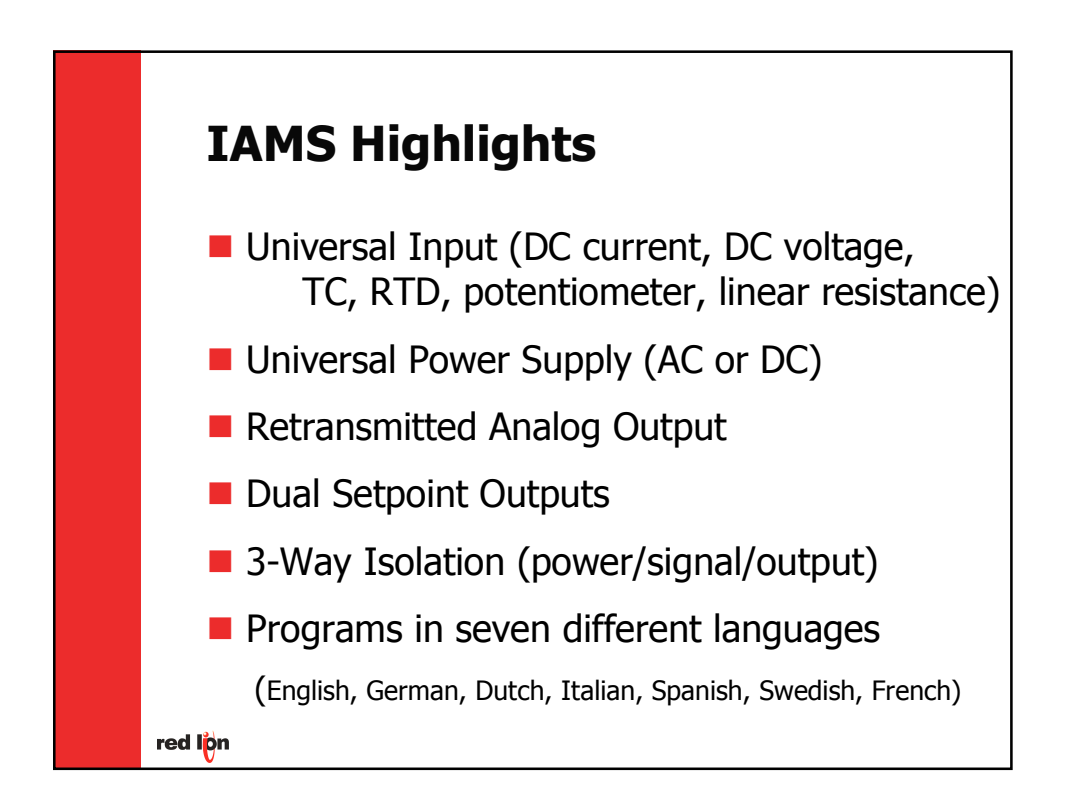

| Instruments | B & B | Phoenix      | Red Lion | Wago    |
|-------------|-------|--------------|----------|---------|
| G108        | M3LU  | MCR-C-U/I-50 | IAMA     | 857-400 |
| G118        | M3LT  | MCR-C-U/I-0  | IRMA     | 857-41  |
| G128        | M3LR  | MCR-C-I/I-00 | IRMA-DC  | 857-41  |
| G408        | M3LM  | MCR-C-I/U-0  | ITMA     | 857-80  |
| G418        | M3LV  | MCR-C-U/U    | ITMA-DC  | 857-81  |
| G428        |       | MCR-C-I/U-4  |          |         |
| G438        |       | MCR-C-U/I-4  |          |         |
|             |       | MCR-C-I/I-4  |          |         |
|             |       | MCR-C-I/I-40 |          |         |
|             |       | MCR-SL       |          |         |
|             |       | MCR-FL       |          |         |

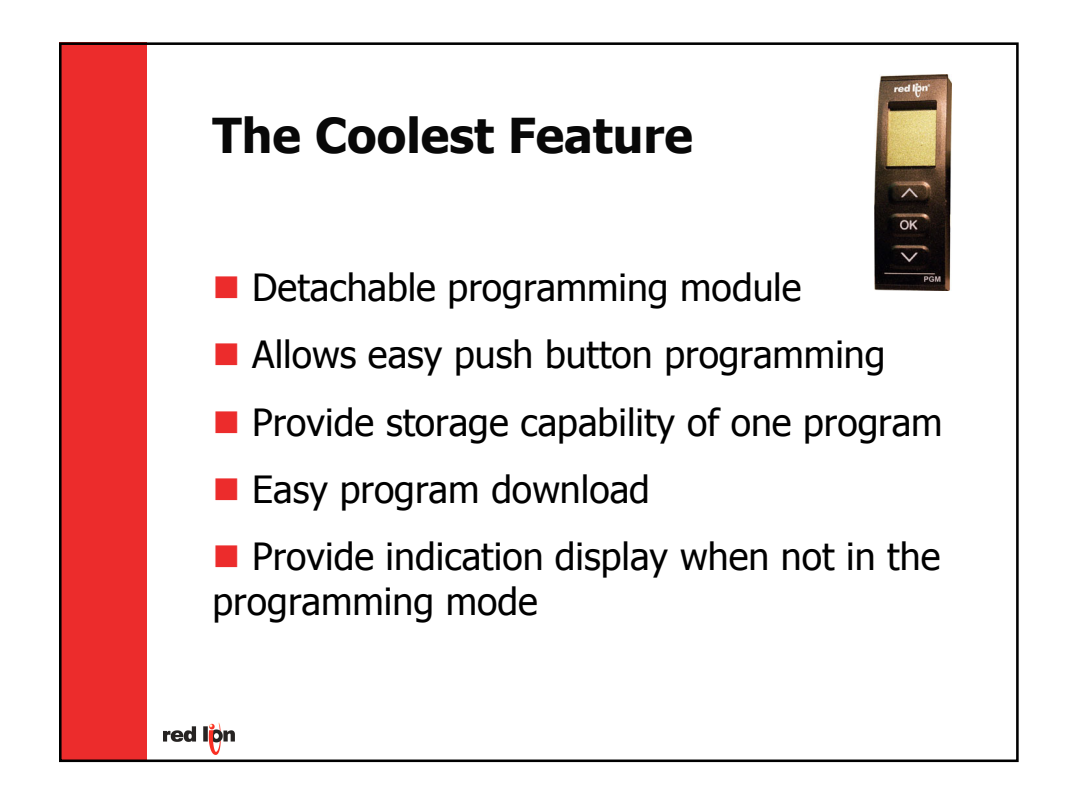

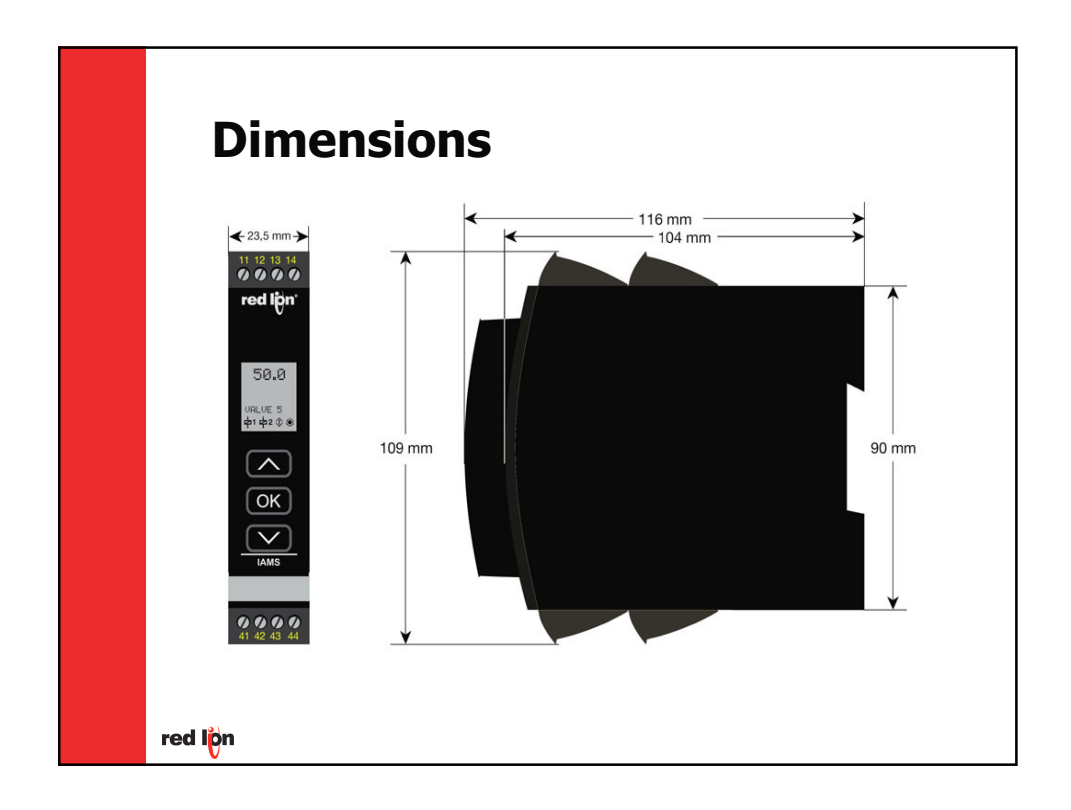

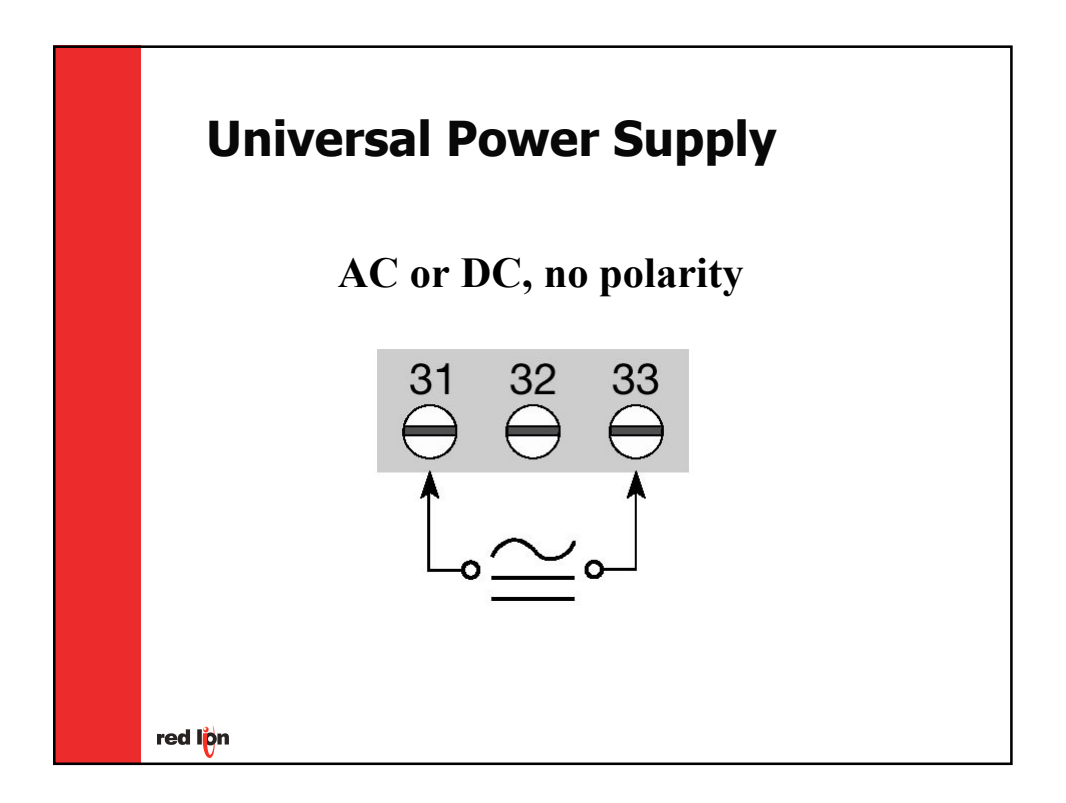

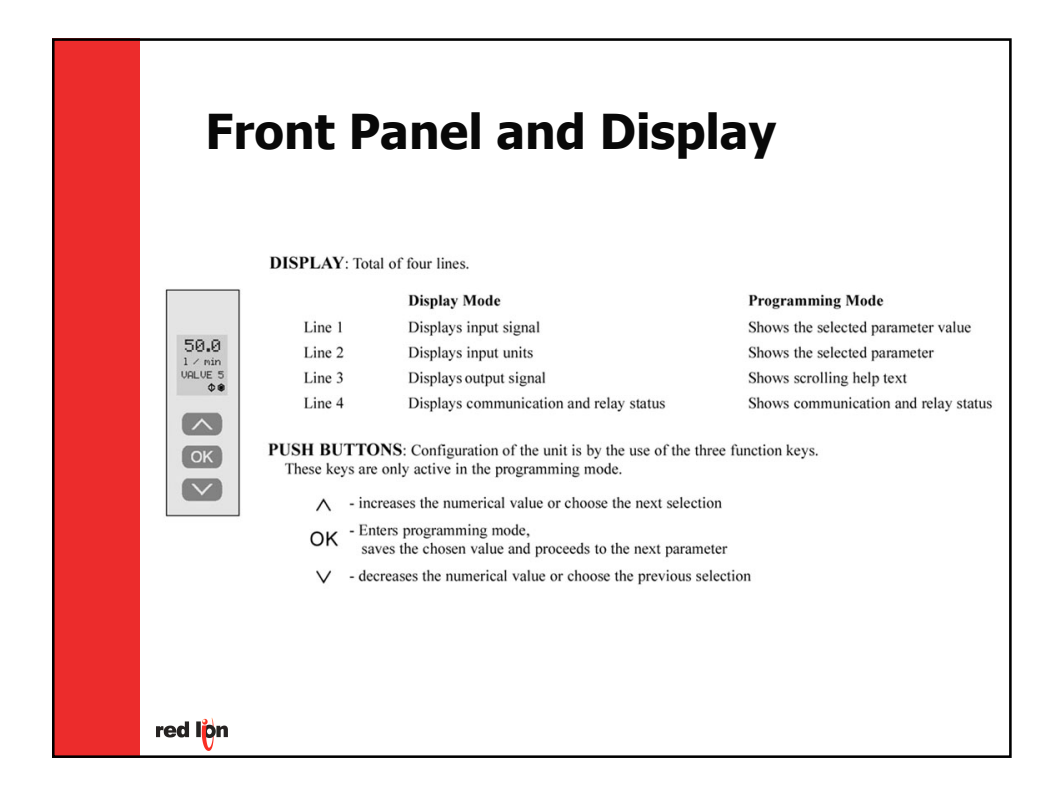

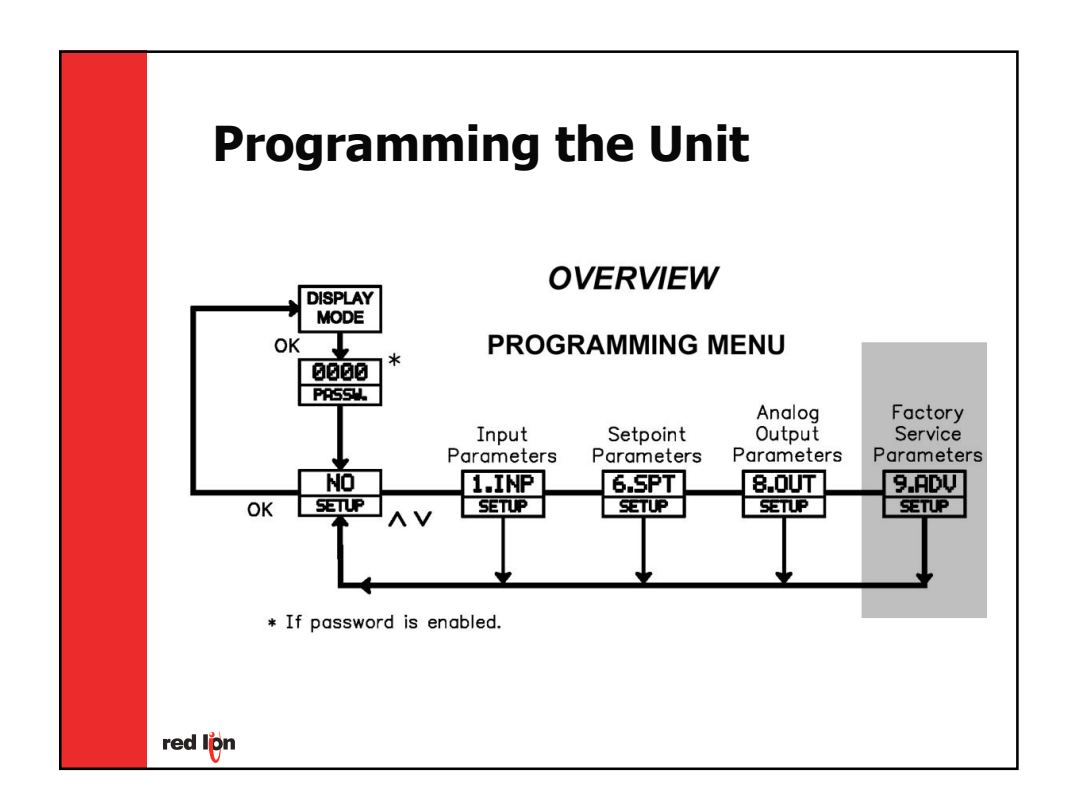

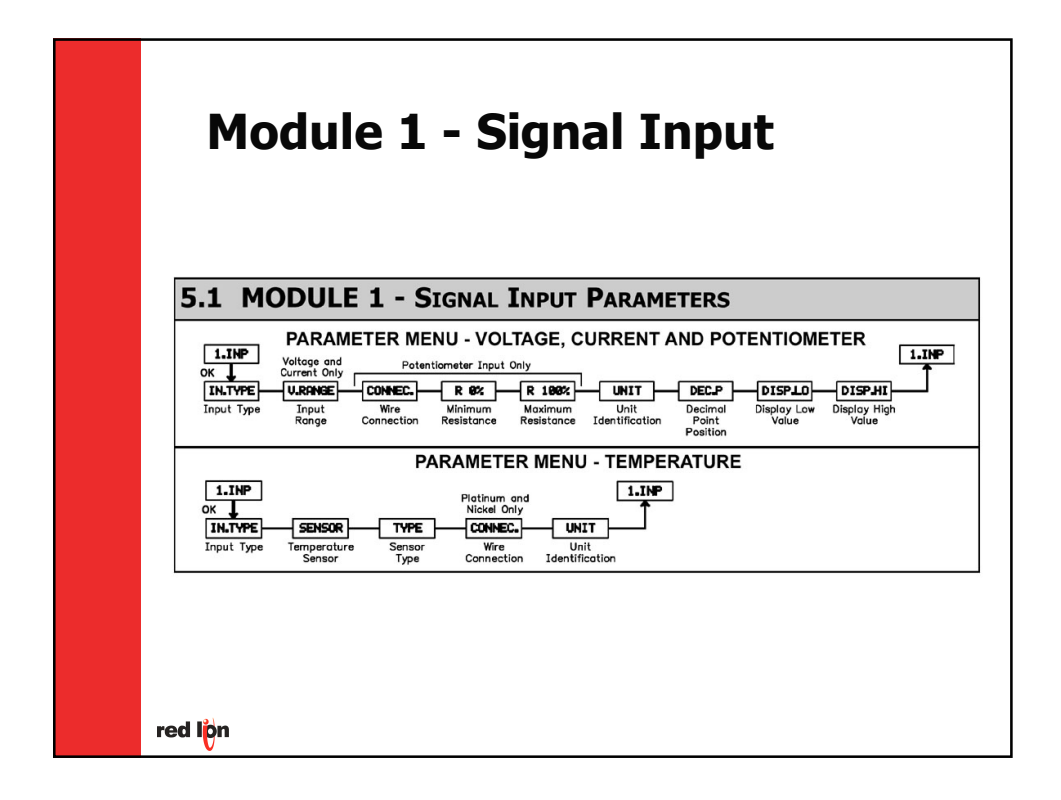

| Module 6 – Setpoint                                                                                                    |  |  |  |  |
|----------------------------------------------------------------------------------------------------|--|--|--|--|
| 5.2 MODULE 6 - SETPOINT PARAMETERS (REQUIRES SETPOINT OPTION)                                                                                                    |  |  |  |  |
| G.SPT PARAMETER MENU - SETPOINT (SETP)<br>OK<br>RELUN RiJUNC RIJUNC RIJUNC ROUTH RIJUNCT ROUTH RIJUNCT ON DEL OFF.DEL RELOY Relay 2<br>Relay Control Setpoht Activation Hysteresis Activation On Delay Off Delay Relay 2<br>repeat R1                                                                                                    |  |  |  |  |
| 6.SPT         PARAMETER MENU - WINDOW (WIND)         6.SPT           OK         OK         OK         OK         OK         OK         Relay         Relay         Relay         Relay         Relay         Relay         Relay         Relay         Control         Setpoint         Setpoint         Hysteresis         Error         On Delay         Off Delay         Relay 2           Assignment         Function         Low Value         High Value         Hysteresis         Control         On Delay         Off Delay         Relay 2 |  |  |  |  |
|                                                                                                    |  |  |  |  |
|                                                                                                    |  |  |  |  |

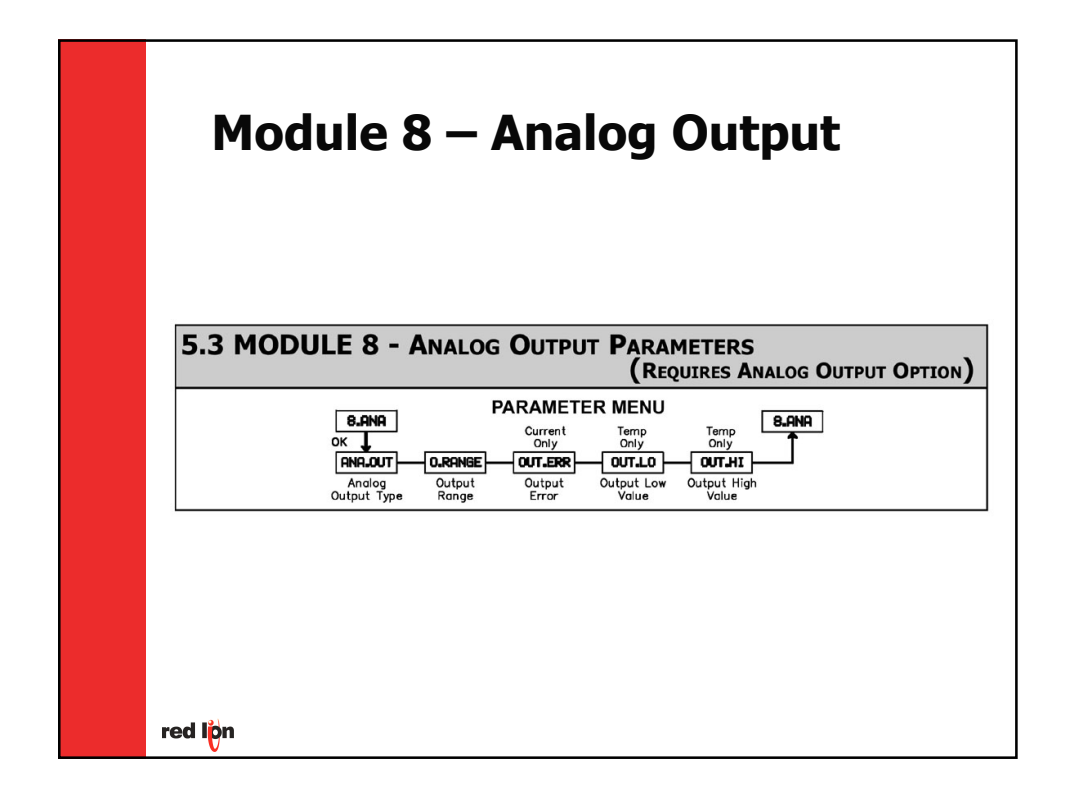

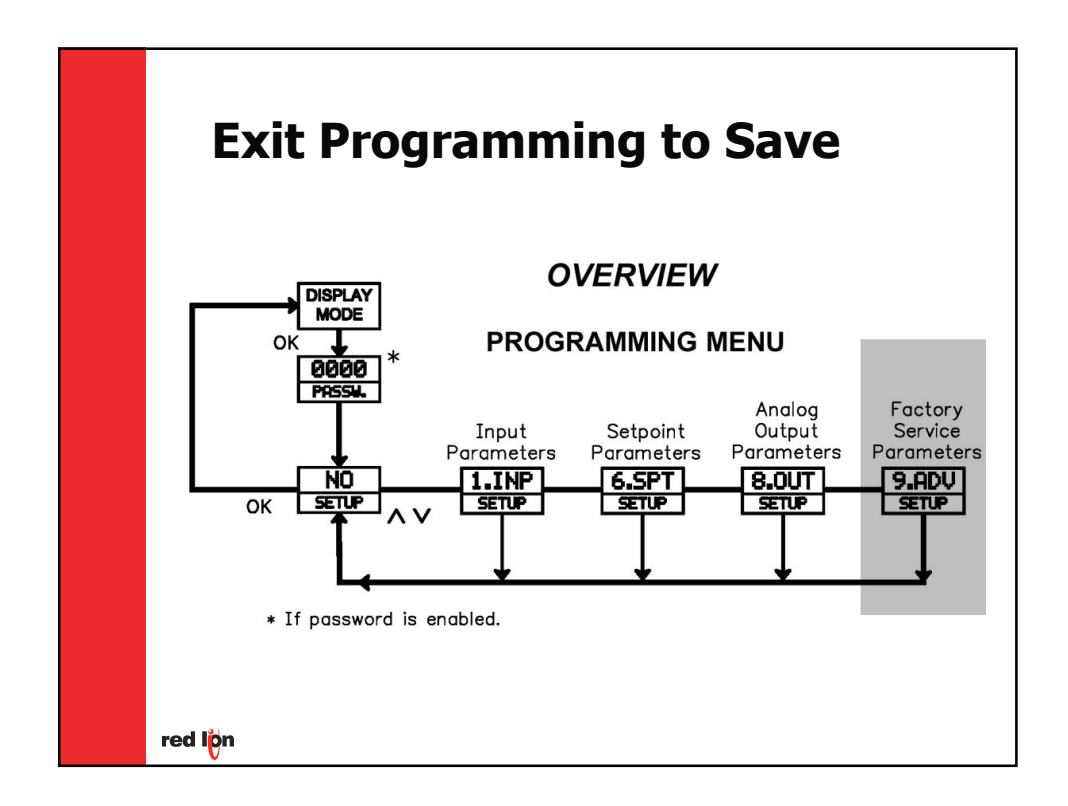

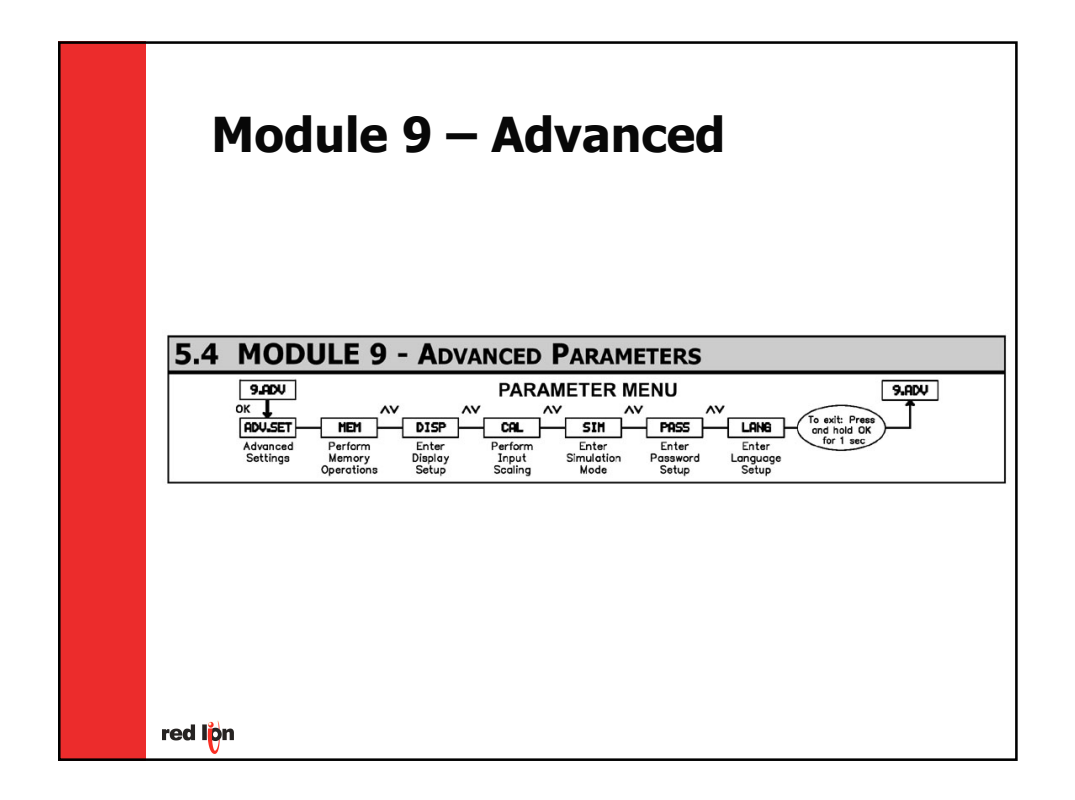

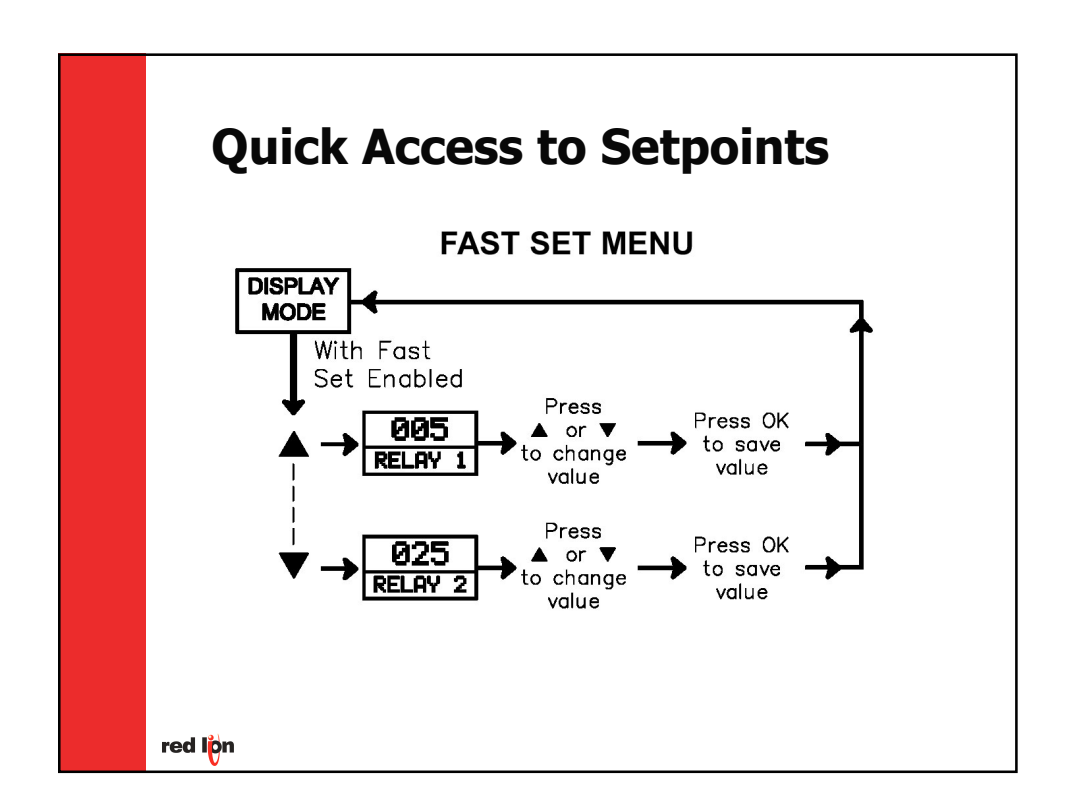

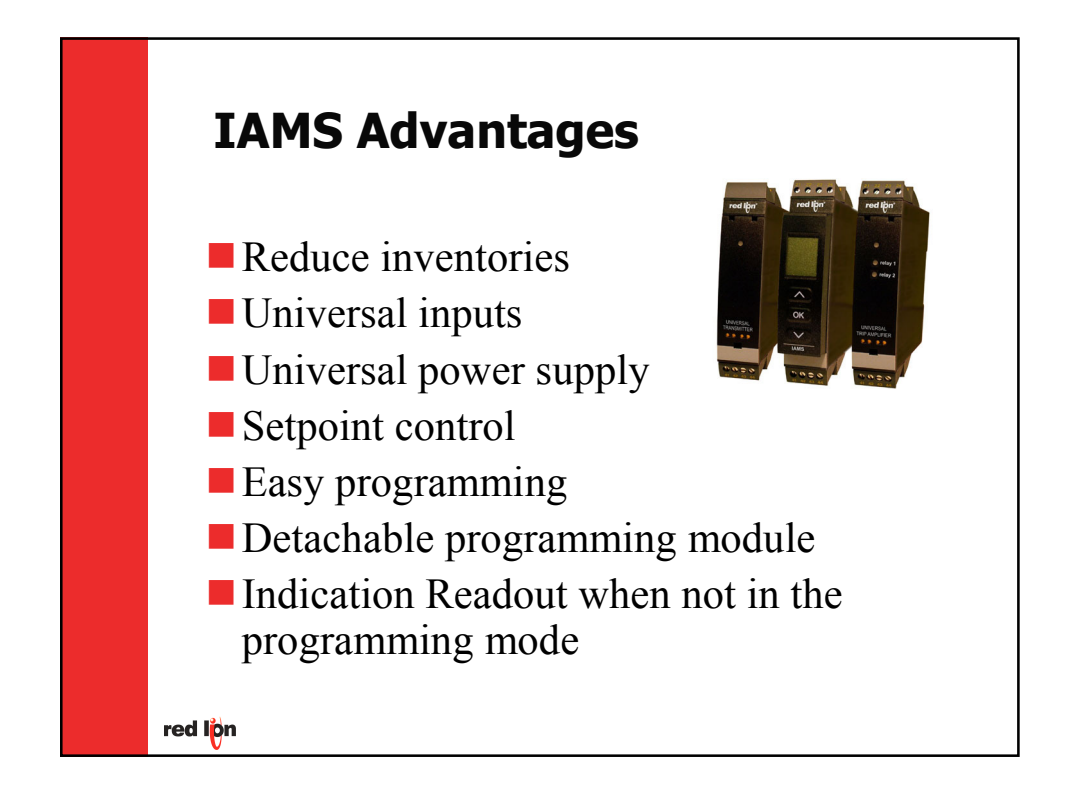

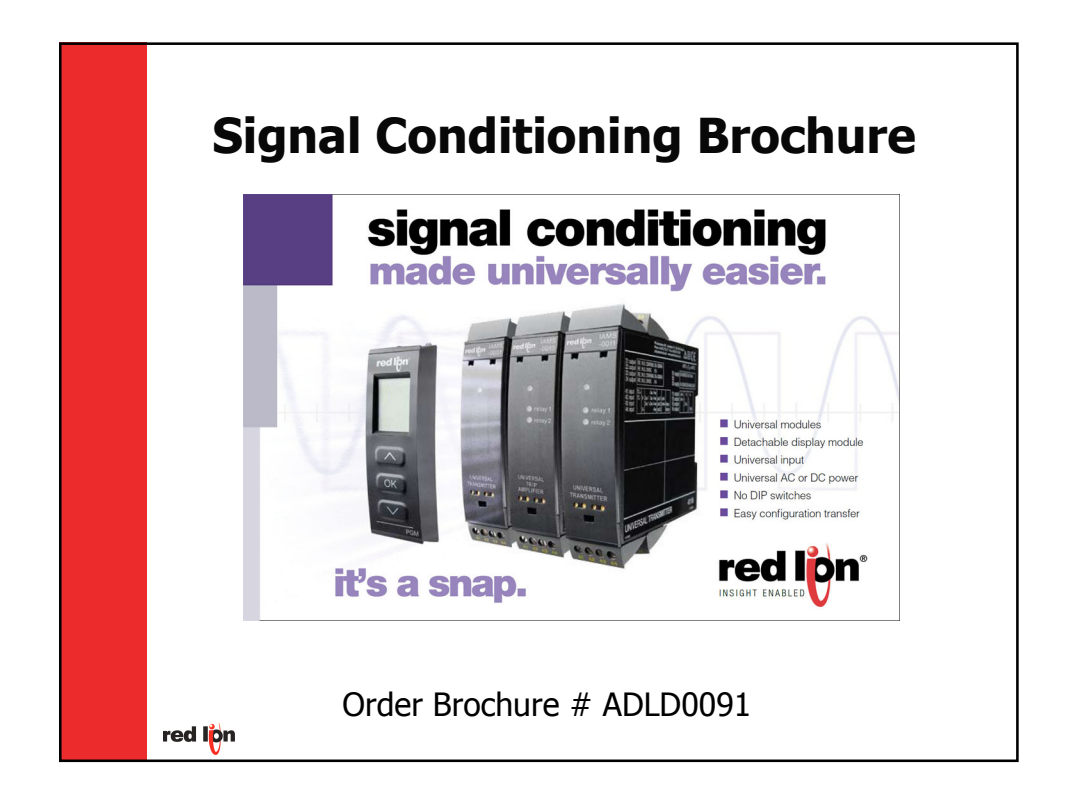

# red lipn<sup>®</sup>

# **APPLICATION SOLUTIONS**

## Title: Potato Chip Manufacturer Product(s): IAMS0011, PGMMOD00

Food processing can be a complex application for industrial equipment. Most controls are installed in a watertight cabinet that will allow high-pressure wash downs and clean up required by the FDA.

A potato chip manufacturer wants to monitor the temperature of the oil in the fryers. The application requires a high and low alarm output to monitor the oil temperature. To successfully make the potato chips, the oil must be within a certain operating temperature range. The oil temperature is measured with a J-Type thermocouple.

The IAMS is the right choice. The signal conditioner can be mounted in the watertight cabinet and provide setpoint control needed for this application. Since there are a number of similar machine set-ups at the same facility, the detachable programming module (PGMMOD00) can be used to program the other units. The programming module can store the program, which can then be easily downloaded to the other IAMS units.

## Title: Transformer Manufacturer Product(s): IAMS0010, PGMMOD00

Needing an easy test step-up to check transformers, a transformer manufacturer chose the IAMS. After the winding of the transformers, a simple go-no-go test needs to be performed to ensure that the proper amount of windings has been made. The test measured the resistance of the windings and sent the signal to the IAMS.

The IAMS0010 setpoint model was used allowing the two setpoints to establish an upper and lower limit of resistance, which represents the number of windings. The PGMMOD00 was used to program the IAMS and then removed during normal operation, so no unwanted changes could be made to the signal conditioner.

## Title: Signal Conditioner Pumping Station Product(s): IAMS0001, PGMMOD00

A pumping station needs to control a pump. The station has a flow transmitter that offers a 0 - 10 VDC output. The problem is the higher the flow, the less the pump has to operate. Therefore, the signal needs to be reversed to deliver a 10 volt signal when the flow transmitter is at 0 volts and 0 volt signal when the transmitter is at 10 volts. This can easily be accomplished with the use of the IAMS0001 signal conditioner. The IAMS can provide an isolated retransmission of the signal, allowing it to be reversed just as the application requires. Further, the detachable programming module (PGMMOD00) can be left attached to provide an indication display when the unit is not in the programming mode.

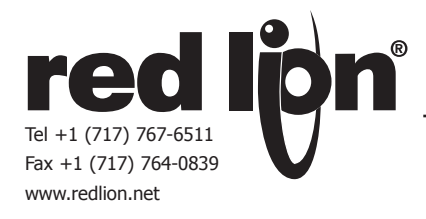

## MODEL IAMS – INTELLIGENT UNIVERSAL SIGNAL **CONDITIONING MODULE**

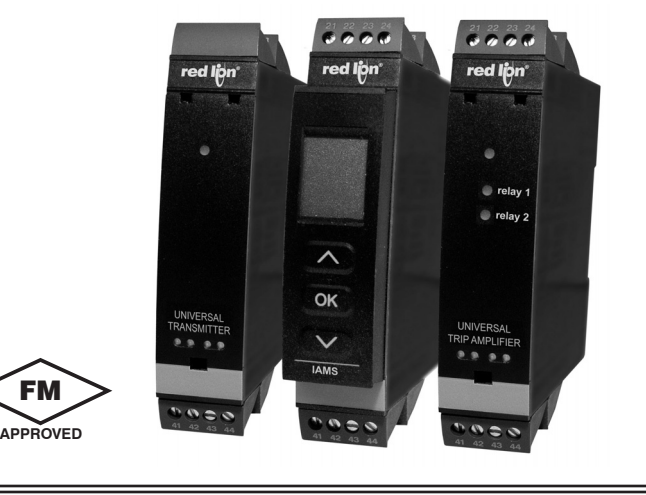

#### UNIVERSAL INPUT, PROCESS, mA DC, VDC, TC, 100 (RTD, POTENTIOMETER, AND LINEAR RESISTANCE

- UNIVERSAL POWER SUPPLY, 21.6 to 253 VAC/ 19.2 to 300 VDC
- 3-WAY ISOLATION (POWER/SIGNAL/OUTPUT)
- CHOOSE SETPOINTS AND/OR ANALOG OUTPUT MODELS •
- PROGRAMMING/DISPLAY MODULE
- PROGRAMMING AVAILABLE IN SEVEN DIFFERENT LANGUAGES

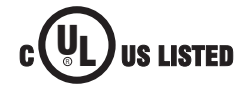

(F

#### **GENERAL DESCRIPTION**

FM

The IAMS - Universal Signal Conditioners unmatched capability provides users the ultimate in flexibility. As a signal conditioner, the unit provides complete isolation and conversion capability to satisfy almost any application. The Universal Input accepts Process, DC Current, DC Voltage, Thermocouples, RTDs, Potentiometers, and Linear Resistance signals allowing the module to be connected to most common sensors. The setpoint model allows dual setpoint control capability through dual Form A relays. The analog model provides a retransmitted analog signal. A third model provides both analog and control capability. The power supply is also universal, accepting 21.6 to 253 VAC/ 19.2 to 300 VDC as its power source. Add the optional programming module and the unit is easily programmed through menu style programming. The module can also be used to provide a display of the process variable when it is not being used for programming.

The IAMS features well over 100 combinations of inputs to outputs configurations. Input specific terminals allow for the various signals and sensors to be connected to the unit while the input ranges and resolutions are adjusted in the input programming loop of the unit. The menu style programming allows the user quick and easy set-up by using the PGMMOD, programming module. The module is required to program the IAMS. However, if you are using more than

one IAMS, only one programming module is required. The module can store programming from one unit and load it to a second unit reducing set-up time for multiple installations. When the programming module is not being used for programming, it can indicate the input parameters, just like a panel meter.

The unit's overall full scale accuracy typically exceeds 0.1 % depending on the range selection and scaling. The microprocessor based design provides ease of field scaling and the onboard E<sup>2</sup>PROM stores scaling values for future recall. All units come factory precalibrated for all input and output ranges. Factory or custom field scaling can be selected in the Advanced programming loop. The IAMS can be factory recalibrated in the field if desired.

The unit's environmental operating temperature range is -20° C to 60° C. DIN rail mounting saves time and panel space. The units are equipped with mounting feet to attach to top hat profile rail according to  $EN50022 - 35 \times 7.5$  and  $35 \times 15$ .

#### SAFETY SUMMARY

All safety related regulations, local codes and instructions that appear in the literature or on equipment must be observed to ensure personal safety and to prevent damage to either the instrument or equipment connected to it. If equipment is used in a manner not specified by the manufacturer, the protection provided by the equipment may be impaired.

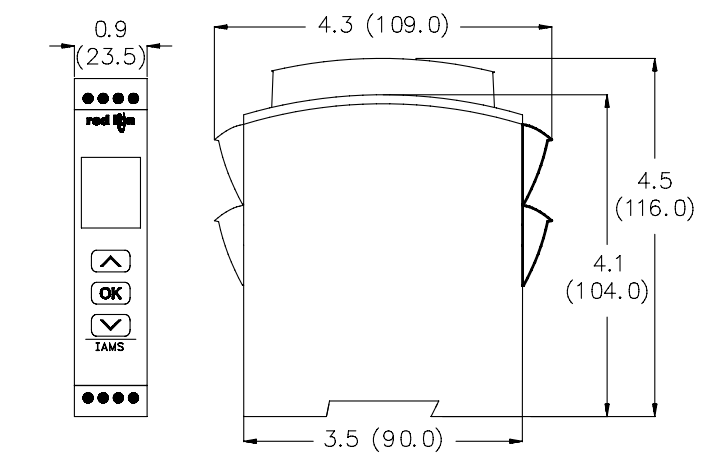

#### DIMENSIONS In inches (mm)

#### WARNING

To keep the safety distances, the relay contacts on the devices must not be connected to both hazardous and non-hazardous voltages at the same time

CAUTION: Risk of electric shock.

The IAMS devices must be mounted on a DIN rail according to DIN 46277.

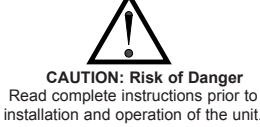

INSTALL-

ATION

# TABLE OF CONTENTS

| Ordering Information              | 2 |
|-----------------------------------|---|
| General Specifications            | 2 |
| Accessories                       | 3 |
| Installing the Unit               | 4 |
| Installing the Programming Module | 4 |

| Wiring the Unit                         | 4 |
|-----------------------------------------|---|
| Reviewing the Front Buttons and Display | 6 |
| Programming the Unit                    | 6 |
| Programming Overview1                   | 1 |

# **ORDERING INFORMATION**

#### **Unit Part Numbers**

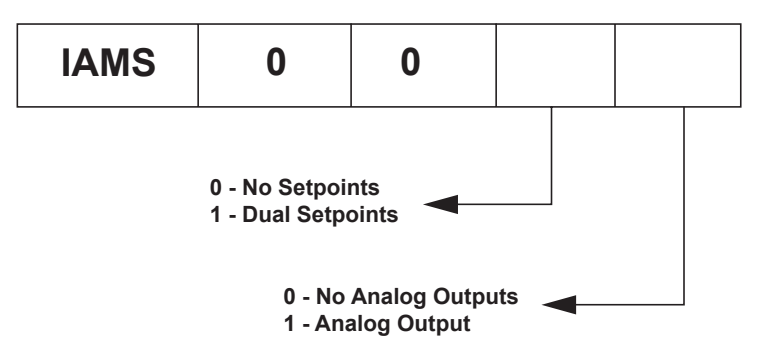

PGMMOD00 - Programming/Display Module for IAMS (Requires one to program a unit, or a series of units.)

# **GENERAL SPECIFICATIONS**

- 1. DISPLAY: See Display/ Programming Module
- 2. POWER:
- AC Power: 21.6 to 253 VAC, 50/60 Hz DC Power: 19.2 to 300 VDC,
- 3. CONSUMPTION: ≤2.5 W
- 4. FUSE: 400 mA SB/250 VAC
- 5. **ISOLATION**: Between input, supply and outputs 2.3 kVAC/250 VAC
- 6. INPUTS:

#### Current Input:

| Programmable Ranges: 0 to 20 and 4 to 20 mA DC            |
|-----------------------------------------------------------|
| Measurement range: -1 to 25 mA                            |
| Input resistance: Nom. 20 $\Omega$ + PTC 50 $\Omega$      |
| Sensor error detection: 4 to 20 loop break, yes           |
| Supply Voltage: 16-25 VDC, 20 mA max (Terminal 43 and 44) |
| Voltage Input:                                            |

- Programmable Ranges: 0 to 1, 0.2 to 1, 0 to 5, 1 to 5, 1 to 10, and 2 to 10 VDC
- Measurement range: -20 mV to 12 VDC Input resistance: Nom. 10  $M\Omega$

#### Thermocouple Inputs:

Thermocouple Type: B, E, J, K, L, N, R, S, T, U, W3, W5, and LR Cold Junction Compensation: via internally mounted sensor  $\leq \pm 1.0$  °C Sensor Error Detection: All TC types, yes Sensor Error Current: When detecting 2  $\mu$ A, otherwise 0  $\mu$ A

| TYPE | MIN. VALUE | MAX. VALUE | STANDARD     |
|------|------------|------------|--------------|
| В    | +400 °C    | +1820 °C   | IEC 60584-1  |
| E    | -100 °C    | +1000 °C   | IEC 60584-1  |
| J    | -100 °C    | +1200 °C   | IEC 60584-1  |
| к    | -180 °C    | +1372 °C   | IEC 60584-1  |
| L    | -200 °C    | +900 °C    | DIN 43710    |
| N    | -180 °C    | +1300 °C   | IEC 60584-1  |
| R    | -50 °C     | +1760 °C   | IEC 60584-1  |
| S    | -50 °C     | +1760 °C   | IEC 60584-1  |
| Т    | -200 °C    | +400 °C    | IEC 60584-1  |
| U    | -200 °C    | +600 °C    | DIN 43710    |
| W3   | 0 °C       | +2300 °C   | ASTM E988-90 |
| W5   | 0 °C       | +2300 °C   | ASTM E988-90 |
| LR   | -200 °C    | +800 °C    | GOST 3044-84 |

#### **RTD**, Linear Resistance, Potentiometer Inputs

RTD Types: Pt10, Pt20, Pt50, Pt100, Pt200, Pt250, Pt300, Pt400, Pt500, Pt1000, Ni50, Ni100, Ni120, and Ni1000

| INPUT TYPE    | MIN. VALUE | MAX. VALUE | STANDARD  |
|---------------|------------|------------|-----------|
| Pt100         | -200 °C    | +850 °C    | IEC60751  |
| Ni100         | -60 °C     | +250 °C    | DIN 43760 |
| Lin. R        | 0 Ω        | 10000 Ω    | -         |
| Potentiometer | 10 Ω       | 100 kΩ     | -         |

Cable Resistance per wire: RTD, 50  $\Omega$  max.

Sensor Current: RTD, Nom. 0.2 mA

Sensor Error Detection: RTD, yes

Short Circuit Detection: RTD, < 15  $\Omega$ 

7. STEP RESPONSE TIME: (0 to 90% or 100 to 10%) Temperature input:  $\leq 1$  sec

Current/Voltage input: ≤ 400 msec

8. ACCURACY: The greater of the general and basic values.

| GENERAL VALUES |                          |                             |  |
|----------------|--------------------------|-----------------------------|--|
| Input Type     | Absolute Accuracy        | Temperature Coefficient     |  |
| All            | $\leq \pm 0.1\%$ of span | $\leq \pm 0.1\%$ of span/°C |  |

| BASIC VALUES                    |                       |                                       |  |
|---------------------------------|-----------------------|---------------------------------------|--|
| Input Type                      | Basic Accuracy        | Temperature Coefficient               |  |
| mA                              | $\leq \pm 4 \ \mu A$  | $\leq \pm 0.4 \ \mu A/^{\circ}C$      |  |
| Volt                            | $\leq \pm 20 \ \mu V$ | $\leq \pm 2 \ \mu V/^{\circ}C$        |  |
| Pt100                           | $\leq \pm 0.2$ °C     | $\leq \pm 0.01 \ ^{\circ}C/^{\circ}C$ |  |
| Lin. R                          | $\leq$ ±0.1 $\Omega$  | $\leq \pm 0.01 \ \Omega/^{\circ}C$    |  |
| Potentiometer                   | $\leq$ ±0.1 $\Omega$  | $\leq \pm 0.01 \ \Omega/^{\circ}C$    |  |
| TC Type:<br>E, J, K, L, N, T, U | ≤±1 °C                | $\leq \pm 0.5$ °C/°C                  |  |
| TC Type: B, R, S,<br>W3, W5, LR | ≤±2 °C                | $\leq \pm 0.2$ °C/°C                  |  |

#### 9. CALIBRATION TEMPERATURE: 20 to 28 °C

10. RELAY OUTPUTS: Dual Form A. Contacts rated at 2 A AC or 1 A DC Hysteresis: 0.1 to 25 % (1 to 2999 display counts) On and off delay: 0 to 3600 sec Sensor Error Detection: Break / Make / Hold Max. Voltage: 250 Vrms Max. Current: 2 A AC or 1 ADC Max. Power: 500 VA

#### 11. ANALOG OUTPUT:

Current Output: Signal Range (Span): 0 to 20 mA Programmable Measurement Range: 0 to 20, 4 to 20, 20 to 0, and 20 to 4 mA Load Resistance: 800  $\Omega$  max. Output Compliance: 16 VDC max. Load Stability: = 0.01 % of span, 100  $\Omega$  load Sensor Error Detection: 0 / 3.5 mA/ 23 mA / none Output Limitation: For 4 to 20 and 20 to 4 mA signals - 3.8 to 20.5 mA For 0 to 20 and 20 to 0 mA signals - 0 to 20.5 mA Current Limit: = 28 mA Voltage Output: Signal Range: 0 to 10 VDC Programmable Signal Ranges: 0 to 1, 0.2 to 1, 0 to 10, 0 to 5, 1 to 5, 2 to 10, 1 to 0, 1 to 0.2, 5 to 0, 5 to 1, 10 to 0, and 10 to 2 V Load: 500 K Q min 12. ENVIRONMENTAL CONDITIONS: Operating Temperature: -20 to +60 °C Operating and Storage Humidity: 95% relative humidity (non-condensing) 13. CERTIFICATIONS AND COMPLIANCES: ELECTROMAGNETIC COMPATIBILITY: EMC 2004/108/EC Emission and Immunity EN 61326 EMC Immunity Influence  $\leq 0.5\%$  of span Extended EMC Immunity: NAMUR NE 21, A criterion, burst  $\leq 1\%$  of span SAFETY LVD 2006/95/EC EN 61010-1 Factory Mutual Approved, Report #3034432, FM 3600, 3611, 3810, and ISA 82.02.01 FM, applicable in: Class I, Div. 2, Group A, B, C, D Class I, Div. 2, Group IIC Zone 2 Max. ambient temperature for T5 60°C UL Listed, File # E324843, UL508, CSA C22.2 No. 14-M95 LISTED by Und. Lab. Inc. to U.S. and Canadian safety standards Refer to the EMC Installation Guidelines section of this bulletin for additional information. 14. CONSTRUCTION: IP 50/IP20 Touch Safe, case body is black high impact plastic. Pollution Degree 1. 15. CONNECTIONS: High compression cage-clamp terminal block. Use 60/75°C copper conductors only. Wire strip length: 0.3" (7.5 mm) Wire gage: 26 - 14 AWG stranded wire Torque: 4.5 inch-lbs (0.5 N-m) max 16. WEIGHT: 5 oz (145 g)

5.6 oz (160 g) with programming module

## ACCESSORY

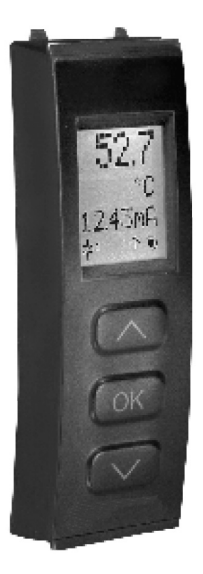

#### **Display/ Programming Module**

The module easily connects to the front of the IAMS and is used to enter or adjust the programming of the module. For applications that require more than one IAMS, the same programming module can be used to program multiple units. In fact, it can store the configuration from one module and download the same configuration to another module. When the module is not being used for progamming, it can provide a display of the process data and status.

- Display: LCD display with 4 lines; line 1 is 0.2" (5.5 mm) and displays the input signal, line 2 is 0.13" (3.33 mm) and displays units, line 3 is 0.13" (3.33 mm) and displays analog output or tag number, line 4 shows communication and relay status
- Programming Mode: Three push buttons combined with a simple and easily understandable menu structure and help text guides you effortlessly through the configuration steps. The actual configuration/set-up will be explained in the Programming Section.
- Password Protection: Programming access may be blocked by assigning a password. The password is saved in the IAMS to guard against unautherized modifications to the configuration. A default password of "2008" allows access to all configuration menus.

# **1.0 INSTALLING THE UNIT**

The IAMS is designed to mount to a top hat profile DIN rail. The unit should be installed in a location that does not exceed the maximum operating temperature and provides good air circulation. Placing the unit near devices that generate excessive heat should be avoided.

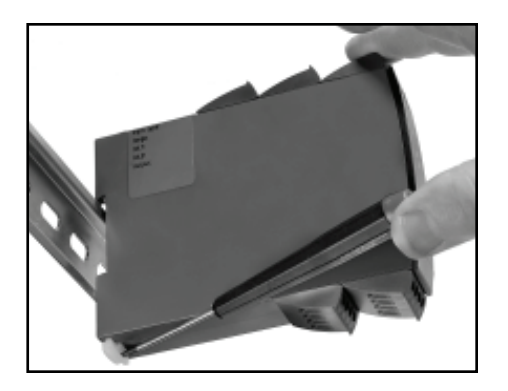

## **2.0 INSTALLING THE PROGRAMMING MODULE**

The PGMMOD, Programming/Display Module is designed to connect to the front of the IAMS. Insert the top of the programming module first, then allow the bottom to lock into the IAMS.

When programming is complete, leave the programming module in place to display the process data or press the release tab on the bottom of the programming module.

# **3.0 WIRING THE UNIT**

#### WIRING OVERVIEW

Electrical connections are made via screw-clamp terminals located on the sides of the unit. All conductors should conform to the unit's voltage and current ratings. All cabling should conform to appropriate standards of good installation, local codes, and regulations. It is recommend that power supplied to the unit (DC or AC) be protected by a fuse or circuit breaker.

When wiring the unit, compare the numbers on the terminal blocks against those shown in wiring drawings for proper wire position. Insert the wire under the correct screw-clamp terminal and tighten until the wire is secure. (Pull wire to verify tightness.)

#### **EMC INSTALLATION GUIDELINES**

Although this unit is designed with a high degree of immunity to ElectroMagnetic Interference (EMI), proper installation and wiring methods must be followed to ensure compatibility in each application. The type of the electrical noise, source or coupling method into the unit may be different for various installations. The unit becomes more immune to EMI with fewer I/O connections. Cable length, routing, and shield termination are very important and can mean the difference between a successful installation or troublesome installation.

Listed below are some EMC guidelines for successful installation in an industrial environment.

- Use shielded (screened) cables for all Signal and Control inputs. The shield (screen) pigtail connection should be made as short as possible. The connection point for the shield depends somewhat upon the application. Listed below are the recommended methods of connecting the shield, in order of their effectiveness.
  - a. Connect the shield only at the rail where the unit is mounted to earth ground (protective earth).
  - b. Connect the shield to earth ground at both ends of the cable, usually when the noise source frequency is above 1 MHz.
  - c. Connect the shield to common of the unit and leave the other end of the shield unconnected and insulated from earth ground.

- 2. Never run Signal or Control cables in the same conduit or raceway with AC power lines, conductors feeding motors, solenoids, SCR controls, and heaters, etc. The cables should be run in metal conduit that is properly grounded. This is especially useful in applications where cable runs are long and portable two-way radios are used in close proximity or if the installation is near a commercial radio transmitter.
- Signal or Control cables within an enclosure should be routed as far away as possible from contactors, control relays, transformers, and other noisy components.
- 4. In extremely high EMI environments, the use of external EMI suppression devices, such as ferrite suppression cores, is effective. Install them on Signal and Control cables as close to the unit as possible. Loop the cable through the core several times or use multiple cores on each cable for additional protection. Install line filters on the power input cable to the unit to suppress power line interference. Install them near the power entry point of the enclosure. The following EMI suppression devices (or equivalent) are recommended:

Ferrite Suppression Cores for signal and control cables: Fair-Rite # 0443167251 (RLC #FCOR0000) TDK # ZCAT3035-1330A Steward #28B2029-0A0 Line Filters for input power cables: Schaffner # FN610-1/07 (RLC #LFIL0000)

Schaffner # FN670-1.8/07 Corcom #1VR3

Note: Reference manufacturer's instructions when installing a line filter.

- 5. Long cable runs are more susceptible to EMI pickup than short cable runs. Therefore, keep cable runs as short as possible.
- Switching of inductive loads produces high EMI. Use of snubbers across inductive loads suppresses EMI. Snubber: RLC#SNUB0000.

## 3.1 POWER WIRING

Supply:

\_\_\_\_\_

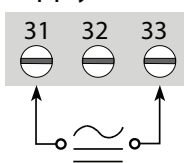

*Note: For DC power connections, there are no polarity concerns.* 

## 3.2 INPUT SIGNAL WIRING

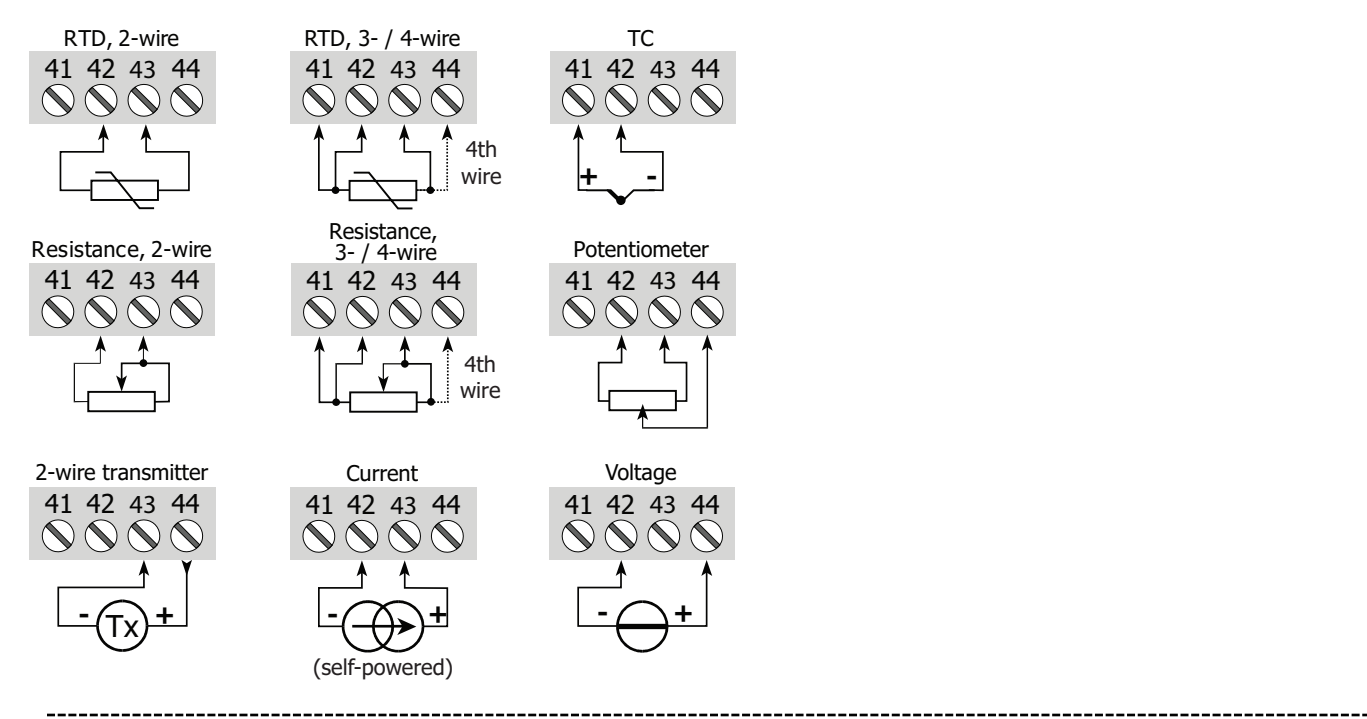

## 3.3 ANALOG OUTPUT WIRING

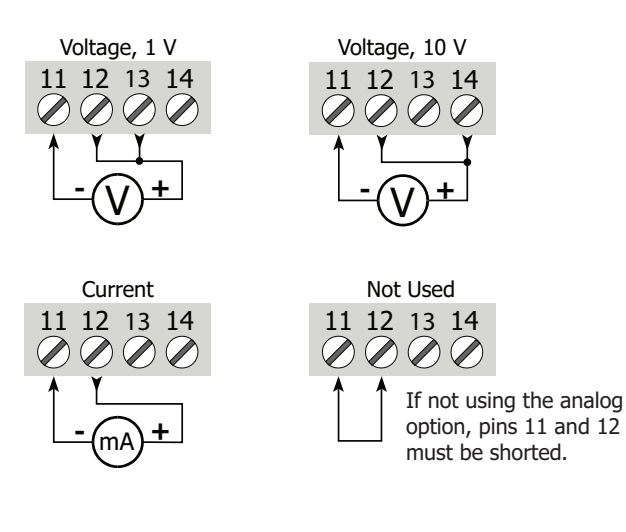

## 3.4 SETPOINT OUTPUT WIRING

\_\_\_\_\_

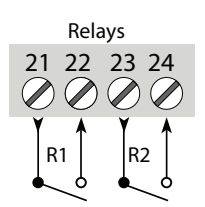

## **4.0** REVIEWING THE FRONT BUTTONS AND DISPLAY

50.0 1 / min URLUE 5 #1 #2 0 0 OK DISPLAY: Total of four lines.

Line 1

| Display Mode          |
|-----------------------|
| Displays input signal |

- Line 2 Displays input units
- Line 3Displays output signalLine 4Displays communication and relay status

**Programming Mode** 

| Shows the selected parameter value   |
|--------------------------------------|
| Shows the selected parameter         |
| Shows scrolling help text            |
| Shows communication and relay status |

**PUSH BUTTONS**: Configuration of the unit is by the use of the three function keys. These keys are only active in the programming mode.

- $\wedge$  increases the numerical value or choose the next selection
- OK Enters programming mode,
- saves the chosen value and proceeds to the next selection
- $\bigvee$  decreases the numerical value or choose the previous selection

## **5.0 PROGRAMMING THE UNIT**

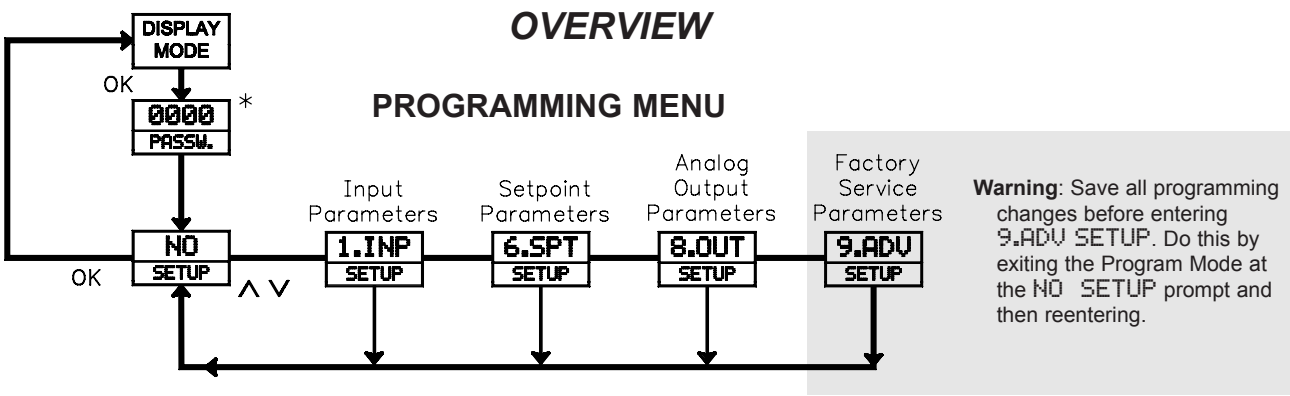

\* If password is enabled.

#### STEP BY STEP PROGRAMMING INSTRUCTIONS:

#### **PROGRAMMING MODE ENTRY (OK KEY)**

A programming module, PGMMOD00 is required to program the unit. The programing mode is entered by pressing the **OK** key. If the password protection is enabled, entry of the password is required to gain access. If the password protection is disabled, direct access to programming will occur.

#### **MENU ENTRY (ARROW & OK KEYS)**

Upon entering the programming mode (set-up), the arrow keys will index between the programming modules. Select the desired module, press the  $\mathbf{OK}$  key enter the module programming.

## PARAMETER SELECTION AND ENTRY (ARROW & OK KEYS)

In each of the Programming Modules are parameters that can be configured to the desired action for a specific appplication. Each parameter has a list of selections or a numeric value that can be entered. The parameters are displayed on line #2 and the selection is on line #1. The arrow keys will move through the selection list or increase or decrease the numeric values. Once the selection or numeric value is set to the desired action, press the **OK** key to enter the data and move to the next parameter.

#### **PROGRAMMING MODE EXIT (ARROW & OK KEYS)**

After completing a programming module loop, the display will return to the set-up position. At this time additional programming modules can be selected for programming or the selection of " $N\overline{U}$ " can be entered. Entering " $N\overline{U}$ " will exit the Programming Mode, save any changes, and enable the Display Mode. (If power loss occurs before returning to the display mode, verify recent parameter changes.)

Note: The unit will return to the Display Mode from any menu after 1 minute without a key press or by pressing and holding the OK key for 2 seconds. In these cases, verify recent parameter changes.

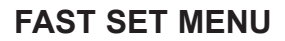

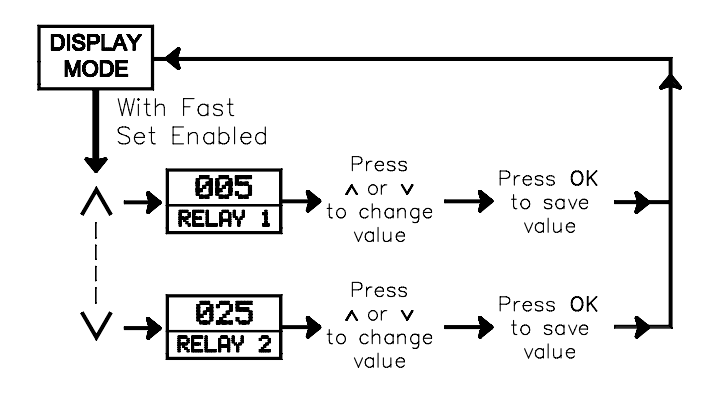

#### FAST SETPOINT MODE

- $\wedge$  displays setpoint 1 and increases the shown setpoint value
- OK saves the changed setpoint value and returns to the Display Mode (Holding for 2 seconds returns to the Display Mode without saving.)
- $\bigvee$  displays setpoint 2 and decreases the shown setpoint value

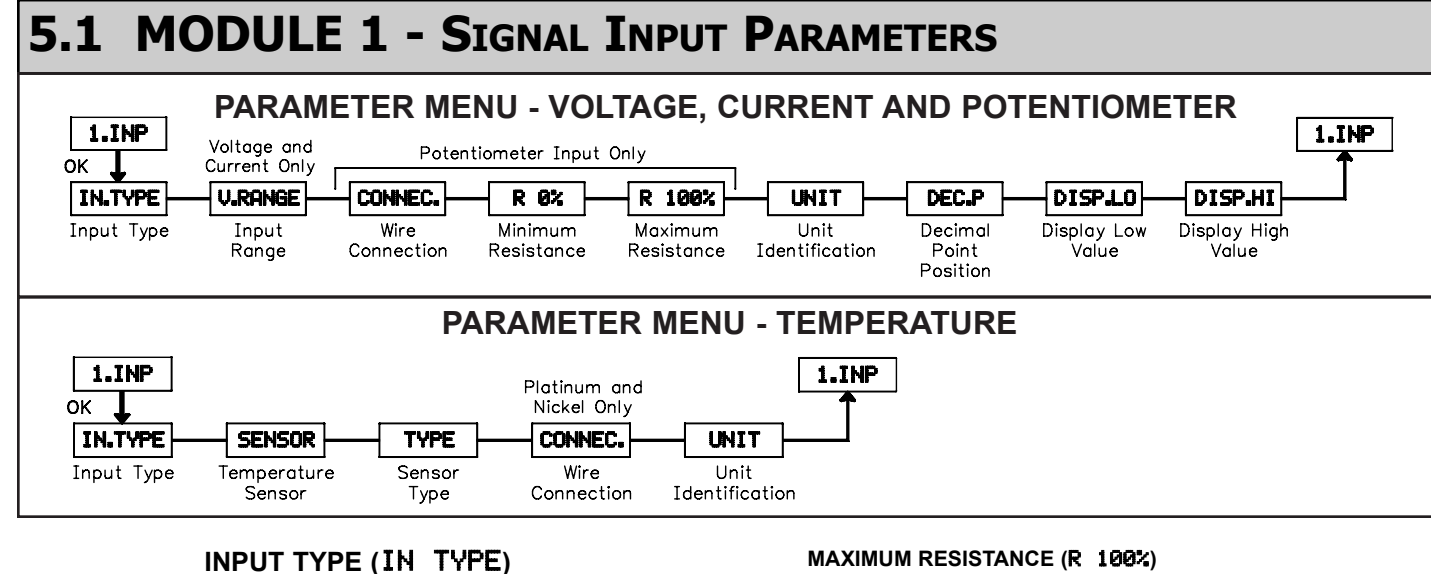

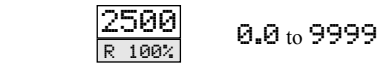

Enter the high resistance value.

The next five parameters apply to the voltage, current, linear resistance and potentiometer input types.

#### INPUT TYPE (VOLT)

Note: Changing the input parameters may affect the setpoint and/or

CURR

TEMP

LIN.R

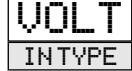

INTYPE

If input type is selected for voltage, the following parameters appear.

#### VOLTAGE RANGE (V.RANGE)

analog programming.

VOLT

POTM

Select the appropriate Input Type for the application.

| 2-10    | 0-1   | 0-5 | 0-10 |
|---------|-------|-----|------|
| V.RANGE | 0.2-1 | 1-5 | 2-10 |

Select the appropriate Voltage Range that corresponds to the external signal. This selection should be high enough to avoid input signal overload but low enough for the desired input resolution.

#### **INPUT TYPE (CURR)**

If input type is selected for current, the following parameters appear.

#### CURRENT RANGE (I.RANGE)

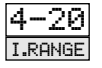

CURR

INTYPE

0 - 204-20

Select the appropriate Current Range that corresponds to the external signal. This selection should be high enough to avoid input signal overload but low enough for the desired input resolution.

#### INPUT TYPE (LIN.R)

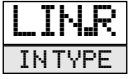

If input type is selected for linear resistance, the following parameters appear.

#### WIRE CONNECTION (CONNEC.) 2₩

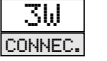

3ω 4W

Select the wires the sensor or signals has to connect to the unit.

#### MINIMUM RESISTANCE (R 0%)

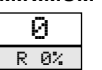

0.0 to 9998

Enter the low resistance value.

#### UNIT IDENTIFICATION (UNIT)

| UNII    | Select one of the 69 available units as listed below. |        |      | below. |
|---------|-------------------------------------------------------|--------|------|--------|
| 2       |                                                       |        |      |        |
| °C      | he                                                    | kW     | mA   | РH     |
| ۹F      | hPa                                                   | kWh    | mbar | rpm    |
| %       | Hz                                                    | 1      | mils | s      |
| A       | in                                                    | 1∕h    | min  | S      |
| bar     | in∕h                                                  | l∕min  | mm   | t      |
| CM      | in∕min                                                | l∕s    | mm⁄s | t∕h    |
| ft      | in∕s                                                  | m      | mol  | uΑ     |
| ft∕h    | ips                                                   | m∕h    | mPa  | um     |
| ft∕min  | К                                                     | m∕min  | mU   | uS     |
| ft/s    | kA                                                    | m⁄s    | MW   | V      |
| 9       | kэ                                                    | m∕s2   | MWh  | ω      |
| 9al∕h   | kJ                                                    | mЗ     | N    | Wh     |
| 9al∕min | kPa                                                   | m3∕h   | Ohm  | Уd     |
| GW      | kV                                                    | m3∕min | Pa   |        |

#### DECIMAL POINT (DEC.P)

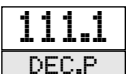

1111 111.1 11.11 1.111

Select the appropriate decimal point location.

#### **DISPLAY LOW (DISPLO)**

-199.9 to 999.9

0.0 DISP.LO

Enter the low display value.

#### DISPLAY HIGH (DISP.HI)

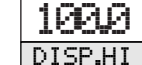

-199.9 to 999.9

Enter the high display value.

The remaining parameters in this module apply to temperature input type only.

#### **INPUT TYPE (TEMP)**

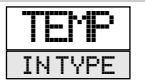

If input type is selected for temperature, the following parameters appear.

ЗW

#### TEMPERATURE SENSOR (SENSOR)

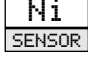

Pt, Ni, or TC

Select the appropriate temperature sensor.

WIRE CONNECTION: 2W

| RTD -Select the appropri | iate RTD sens | or.    |     |
|--------------------------|---------------|--------|-----|
| TYPE: Pt10               | Pt20          | Pt50   | Pt1 |
| Pt200                    | Pt250         | Pt300  |     |
| Pt400                    | Pt500         | Pt1000 |     |

NICKEL SENSORS -Select the appropriate Nickel sensor. TYPE: Ni50 Ni100. Ni120 Ni1000 4₩ WIRE CONNECTION: 2W ЗW THERMOCOUPLE -Select the appropriate Thermocouple sensor.

| TYPE: TC.B | TC.E           | TĊ.J  | TC.K | TC.L |
|------------|----------------|-------|------|------|
| TC.N       | TC.R           | TC.S  | TC.T | TC.U |
| TC.W3      | TC <b>.</b> ₩5 | TC.Lr |      |      |

#### UNIT IDENTIFICATION (UNIT)

° C "F or C UNIT

Select the appropriate unit for the temperature being displayed.

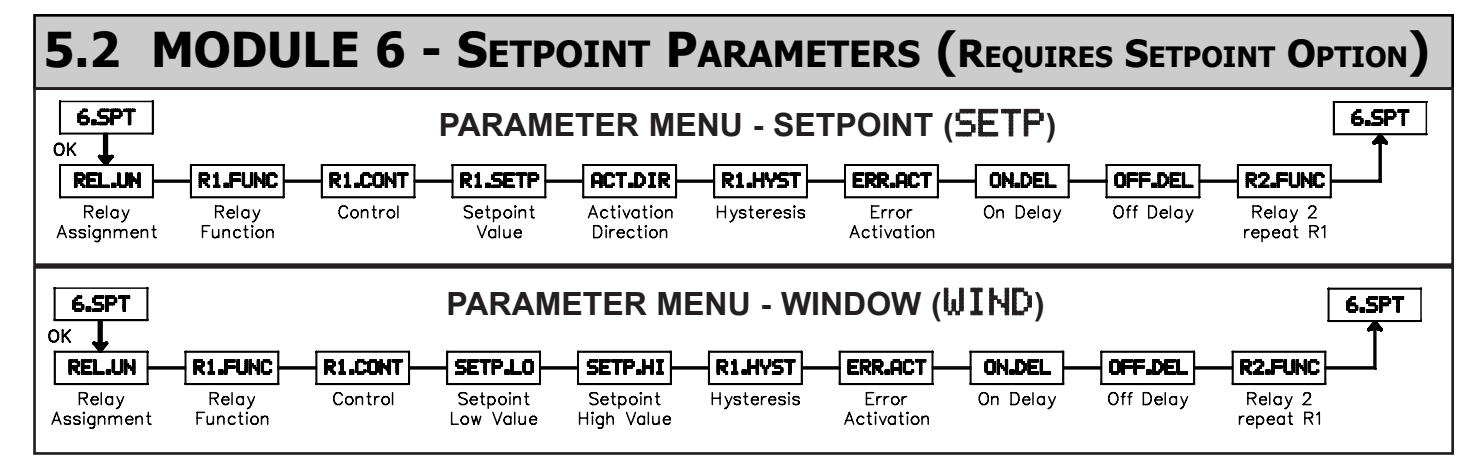

00

4W

#### RELAY ASSIGNMENT (REL.UN)

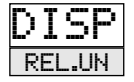

DISP or PERC

Select relay assignment to display units or percent of the input.

#### **RELAY 1 FUNCTION (R1.FUNC)**

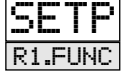

WIND ERR **NFF** 

Select how relay 1 is to function. For SETP the relay is controlled by setpoint one. Select WIND and the relay is controlled by 2 setpoints. For ERR the relay indicates sensor alarm only. Select POW and the relay indicates power status. For OFF the relay is disabled.

### SETP R1.FUNC

#### RELAY 1 FUNCTION (SETP)

If the relay function is selected for setpoint, the following parameters appear.

#### RELAY 1 CONTROL (R1.CONT)

SETP

POW

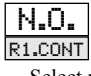

N.O. or N.C.

Select relay 1 operation, normally open or normally closed.

#### RELAY 1 SETPOINT VALUE (R1.SETP)

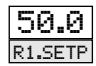

-200 to 850.0

Enter the relay 1 setpoint value.

#### ACTIVATION DIRECTION (ACT.DIR)

INCR or DECR

INCR ACT.DIR

> Select the direction relay 1 should activate, increasing signal or decreasing signal.

#### RELAY 1 HYSTERSIS (R1.HYST)

| 1.0     | 9.1 to 262. | 5 |
|---------|-------------|---|
| R1.HYST |             | ~ |

Enter relay 1 hysteresis value.

#### **RELAY 1 ERROR ACTIVATION (ERR.ACT)**

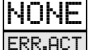

HOLD, CLOS, OPEN, and NONE

Select relay 1 error mode action.

#### RELAY 1 ON DELAY (ON.DEL)

| 0      | 0 to 3600 |
|--------|-----------|
| ON.DEL | - 10      |

Enter relay 1 On Delay Time.

#### RELAY 1 OFF DELAY (OFF.DEL)

0 to 3600

Enter relay 1 Off Delay Time.

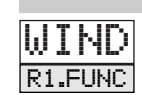

Ι

#### RELAY 1 FUNCTION (WIND)

If the relay function is selected for window, the following parameters appear.

#### RELAY 1 CONTROL (R1.CONT)

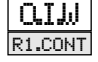

OLLM or CLLM

Select relay 1 contact to be open inside the window or closed in the window.

#### SETPOINT LOW VALUE (SETP.LO)

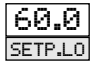

-200 to 849.9

Enter the window's low value.

#### SETPOINT HIGH VALUE (SETP.HI)

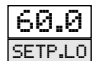

-199.9 to 850.0

Enter the window's high value.

#### **RELAY WINDOW HYSTERSIS (R1.HYST)**

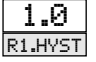

0.1 to 262.5

Set the window's hysteresis value.

#### RELAY 1 ERROR ACTIVATION (ERR.ACT)

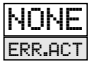

HOLD, CLOS, OPEN, and NONE

Select relay 1 error mode action.

#### RELAY 1 ON DELAY (ON.DEL)

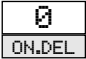

DEL 0 to 3600 DEL Enter relay 1 On Delay Time.

#### RELAY 1 OFF DELAY (OFF.DEL)

| [ | 0          |  |
|---|------------|--|
| [ | OFF.DEL    |  |
|   | <b>F</b> ( |  |

Enter relay 1 Off Delay Time.

0 to 3600

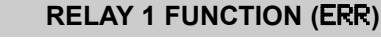

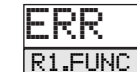

If the relay function is selected for error mode, the following parameters appear.

#### RELAY 1 ERROR ACTIVATION (ERR.ACT)

OPEN CLOS OPEN

Select relay 1 error mode action.

The POW and OFF selection have no programming capabilites.

#### For Relay 2, repeat the steps listed for Relay 1.

## 5.3 MODULE 8 - ANALOG OUTPUT PARAMETERS (REQUIRES ANALOG OUTPUT OPTION)

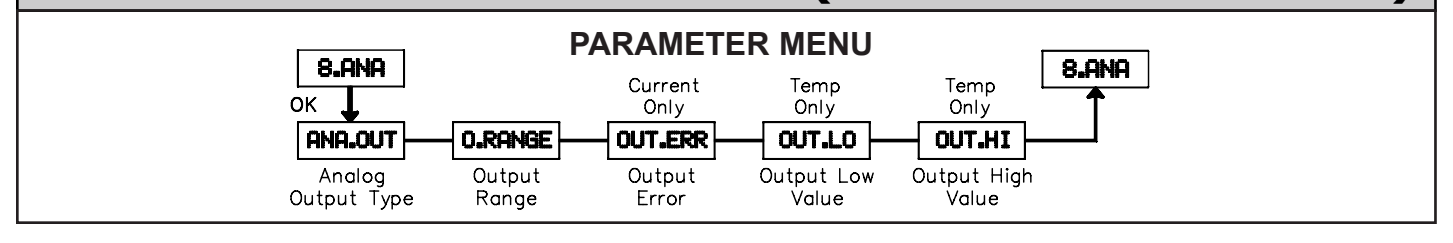

#### ANALOG OUTPUT TYPE (ANA.OUT)

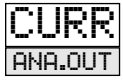

VOLT or CURR

Select either Voltage or Current output.

#### **OUTPUT RANGE (O.RANGE)**

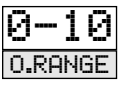

Select the appropriate range based on the analog output type selected.

VOLTAGE -Select the appropriate voltage range. RANGE: 0-1, 0.2-1, 0-5, 1-5, 1-10, or 2-10

CURRENT -Select the appropriate current range. RANGE: 0-20, 4-20, 20-0, or 20-4

#### OUTPUT ERROR (OUT.ERR) For CURR only

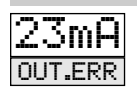

NONE, ØmA, 3.5mA, or 23mA

This parameter is only available if the analog output type is selected for current. Select the proper Error action, if needed.

#### OUTPUT LOW VALUE (DUT.LD) For TEMP only

0.0

-200 or 849**.**0

Enter the value for the output Low Value.

#### OUTPUT HIGH VALUE (OUT.HI) For TEMP only

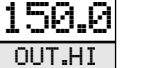

-199 or 850.0

Enter the value for the output High Value.

OUT.LO

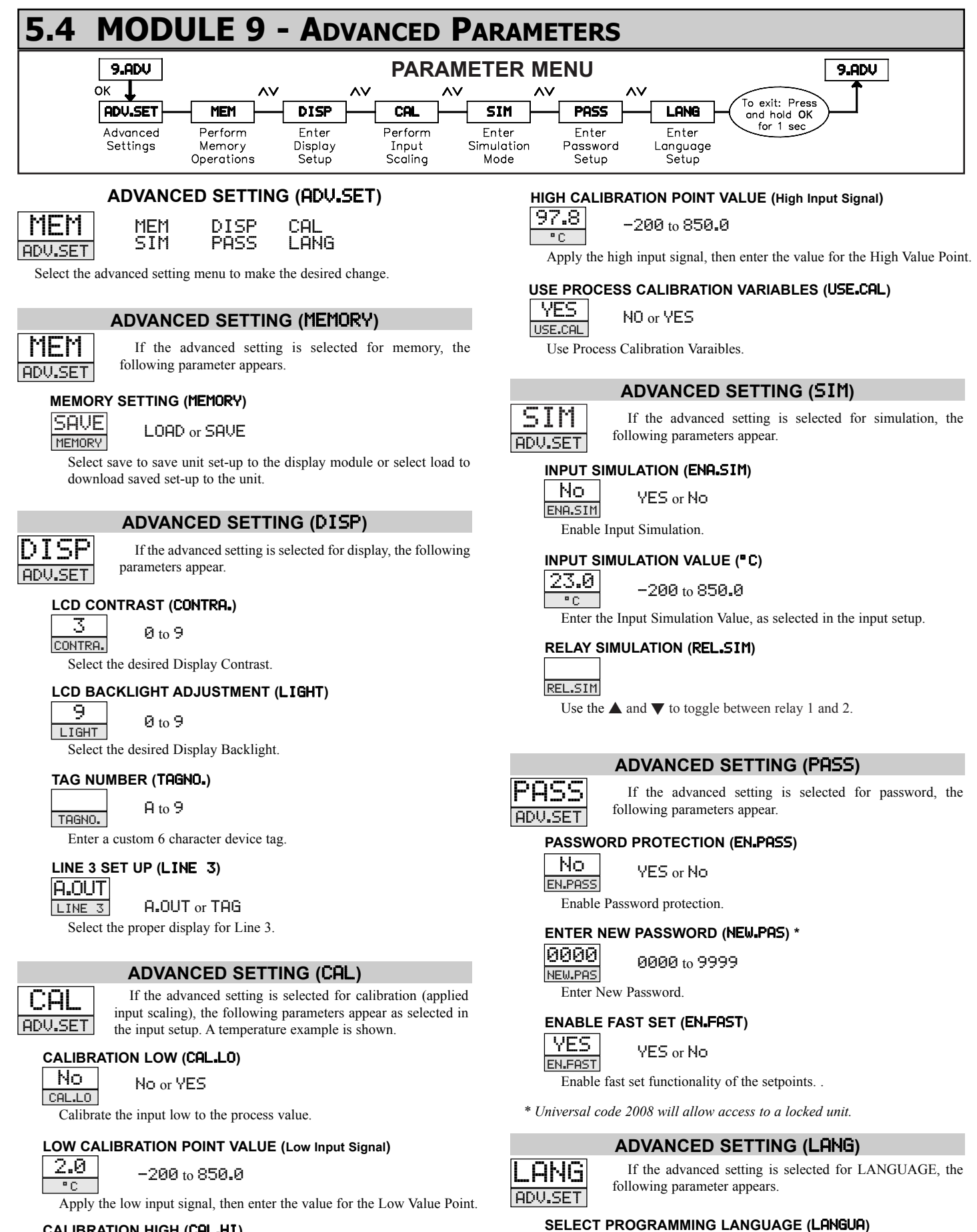

#### CALIBRATION HIGH (CALHI)

NO CAL.HI

Calibrate the input high to the process value.

NO or YES

10

DE

IT

Set programming language

UK

LANGUA

DK.

SE

ES

UΚ

FR

## IAMS PROGRAMMING QUICK OVERVIEW

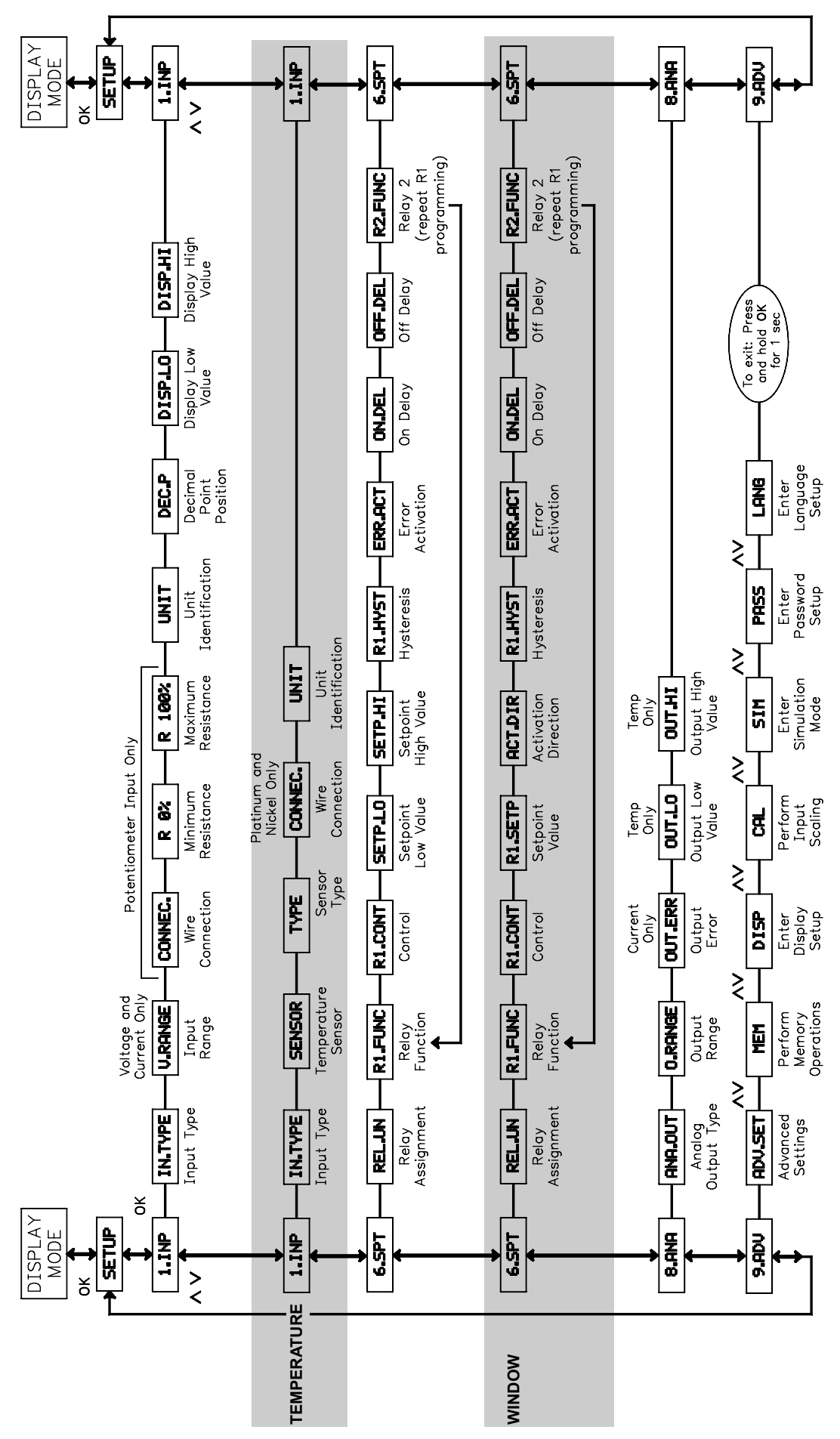

#### LIMITED WARRANTY

The Company warrants the products it manufactures against defects in materials and workmanship for a period limited to two years from the date of shipment, provided the products have been stored, handled, installed, and used under proper conditions. The Company's liability under this limited warranty shall extend only to the repair or replacement of a defective product, at The Company's option. The Company disclaims all liability for any affirmation, promise or representation with respect to the products.

The customer agrees to hold Red Lion Controls harmless from, defend, and indemnify RLC against damages, claims, and expenses arising out of subsequent sales of RLC products or products containing components manufactured by RLC and based upon personal injuries, deaths, property damage, lost profits, and other matters which Buyer, its employees, or sub-contractors are or may be to any extent liable, including without limitation penalties imposed by the Consumer Product Safety Act (PL. 92-573) and liability imposed upon any person pursuant to the Magnuson-Moss Warranty Act (PL. 93-637), as now in effect or as amended hereafter.

No warranties expressed or implied are created with respect to The Company's products except those expressly contained herein. The Customer acknowledges the disclaimers and limitations contained herein and relies on no other warranties or affirmations.

Red Lion Controls 20 Willow Springs Circle York PA 17406 Tel +1 (717) 767-6511 Fax +1 (717) 764-0839 Red Lion Controls BV Printerweg 10 NL - 3821 AD Amersfoort Tel +31 (0) 334 723 225 Fax +31 (0) 334 893 793 Red Lion Controls AP Unit 101, XinAn Plaza Building 13, No.99 Tianzhou Road ShangHai, P.R. China 200223 Tel +86 21 6113-3688 Fax +86 21 6113-3683